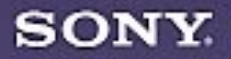

# VAIO<sup>®</sup> MicroTower Reference Manual

PCV-E302DS/PCV-E308DS

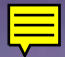

#### Notice to Users

© 1998 Sony Electronics Inc. All rights reserved. This manual and the software described herein, in whole or in part, may not be reproduced, translated, or reduced to any machine-readable form without prior written approval.

SONY ELECTRONICS INC. PROVIDES NO WARRANTY WITH REGARD TO THIS MANUAL, THE SOFTWARE, OR OTHER INFORMATION CONTAINED HEREIN AND HEREBY EXPRESSLY DISCLAIMS ANY IMPLIED WARRANTIES OF MERCHANTABILITY OR FITNESS FOR ANY PARTICULAR PURPOSE WITH REGARD TO THIS MANUAL, THE SOFTWARE, OR SUCH OTHER INFORMATION. IN NO EVENT SHALL SONY ELECTRONICS INC. BE LIABLE FOR ANY INCIDENTAL, CONSEQUENTIAL, OR SPECIAL DAMAGES, WHETHER BASED ON TORT, CONTRACT, OR OTHERWISE, ARISING OUT OF OR IN CONNECTION WITH THIS MANUAL, THE SOFTWARE, OR OTHER INFORMATION CONTAINED HEREIN OR THE USE THEREOF.

Sony Electronics Inc. reserves the right to make any modification to this manual or the information contained herein at any time without notice. The software described herein may also be governed by the terms of a separate user license agreement.

Sony, VAIO, i.LINK, S-Link, and the VAIO logo are trademarks of Sony. Microsoft, Windows, and the Windows 98 logo are registered trademarks of Microsoft Corporation. Intel and Pentium are trademarks of Intel Corporation. K56flex is a trademark of Lucent Technologies Inc. and Rockwell International. All other trademarks are trademarks of their respective owners.

#### Safety Information

#### **Owner's Record**

The model number and serial number are located on the back of your VAIO computer. Record the serial number in the space provided here. Refer to the model and serial number when you call your Sony Service Center.

Model Number: PCV-E302DS/PCV-E308DS Serial Number:\_\_\_\_\_

#### WARNING

- To prevent fire or shock hazard, do not expose your VAIO computer to rain or moisture.
- Never install modem or telephone wiring during a lightning storm.
- Never install telephone jacks in wet locations unless the jack is specifically designed for wet locations
- Never touch uninsulated telephone wire or terminals unless the telephone line has been disconnected at the network interface.
- Use caution when installing or modifying telephone lines.
- Avoid using the modem during an electrical storm.
- Do not use the modem or a telephone to report a gas leak in the vicinity of the leak.
  - ! The use of optical instruments with this product will increase eye hazard.

#### Regulatory Information

#### Declaration of Conformity

Trade Name: SONY Model No.: PCV-E302DS/ PCV-E308DS Responsible Party: Sony Electronics Inc. Address: 1 Sony Drive Park Ridge, NJ 07656 Telephone No: 201-930-6970

This device complies with Part 15 of FCC Rules. Operation is subject to the two following conditions: (1) This device may not cause harmful interference, and (2) this device must accept any interference received, including interference that may cause undesired operation.

This equipment has been tested and found to comply with the limits for a Class B digital device, pursuant to Part 15 of the Rules. These limits are designed to provide reasonable protection against harmful interference in a residential installation. This equipment generates, uses, and can radiate radio frequency energy and, if not installed and used in accordance with the instructions, may cause harmful interference to radio communications. However, there is no guarantee that interference will not occur in a particular installation. If this equipment does cause harmful interference to radio or television reception, which can be determined by turning the equipment off and on, the user is encouraged to try to correct the interference by one or more of the following measures:

- Reorient or relocate the receiving antenna.
- Increase the separation between the equipment and the receiver.
- Connect the equipment into an outlet on a circuit different from

that to which the receiver is connected.

 Consult the dealer or an experienced radio/TV technician for help.

You are cautioned that any changes or modifications not expressly approved in this manual could void your authority to operate this equipment.

Only peripherals (computer input/output devices, terminals, printers, etc.) that comply with FCC Class B limits may be attached to this computer product. Operation with non-compliant peripherals is likely to result in interference to radio and television reception.

All cables used to connect peripherals must be shielded and grounded. Operation with cables, connected to peripherals, that are not shielded and grounded, may result in interference to radio and television reception.

#### FCC Part 68

This equipment complies with Part 68 of the FCC rules. The ringer equivalence number (REN) and the FCC registration number are printed on the modem board. If requested, this information must be supplied to the telephone company.

The REN is used to determine the quantity of devices which may be connected to the phone line. Excessive REN's on the telephone line may result in the devices not ringing in response to an incoming call. In most, but not all areas, the sum of the REN's should not exceed five (5.0). To be certain of the number of devices that may be connected to the line, as determined by the total REN's, contact the telephone company to determine the maximum REN for the calling area.

This modem uses the USOC RJ-11 telephone jack.

If this equipment causes harm to the telephone network, the telephone company will, when practical, notify you in advance that temporary discontinuance of service may be required. If advance notice isn't practical, the telephone company will notify you as soon as possible. Also, you will be advised of your right to file a complaint with the FCC if you believe it is necessary.

The telephone company may make changes in its facilities, equipment, operations or procedures that could affect the operations of the equipment. If this happens, the telephone company will notify you in advance, in order for you to make the necessary modifications in order to maintain uninterrupted service.

If trouble is experienced with this modem, for repair or warranty information, please contact 1-888-4SONYPC, or write to the Sony Customer Information Center, One Sony Drive, Park Ridge, NJ 07656.

This equipment cannot be used on telephone-company-provided coin service. Connection to Party Line Service is subject to state tariffs. Repair of the modem should be made only by a Sony Service Center or Sony authorized agent. For the Sony Service Center nearest you, call 1-800-222-SONY (1-800-222-7669).

#### Telephone Consumer Protection Act of 1991

The Telephone Consumer Protection Act of 1991 makes it unlawful for any person to use a computer or other electronic device to send any message via a telephone facsimile machine unless such message clearly contains, in a margin at the top or bottom of each transmitted page or on the first page of the transmission, the date and time it is sent and an identification of the business, other entity, or individual sending the message, and the telephone number of the sending machine or such business, other entity, or individual.

In order to program this information into your facsimile, see your fax software documentation.

You are cautioned that any changes or modifications not expressly approved in this manual could void your authority to operate this equipment.

## Contents

| Notice to Users                           | ii  |
|-------------------------------------------|-----|
| Safety Information                        | ii  |
| Regulatory Information                    | iii |
| FCC Part 68                               | iv  |
| Telephone Consumer Protection Act of 1991 | iv  |

## Chapter 1 — Identifying Components

| Front View           | 2  |
|----------------------|----|
| Drives               | 3  |
| Buttons and Switches | 4  |
| Indicators           | 5  |
| Connectors           | 6  |
| Rear View            | 7  |
| Icons                | 8  |
| I/O Connectors       |    |
| Expansion Slot       | 15 |
| •                    |    |

### Chapter 2 — Configuring Your System

| Accessing the BIOS Setup Utility                 | 18 |
|--------------------------------------------------|----|
| Changing the Display's Power Management Settings | 19 |
| Configuring the System Board                     | 21 |

# Chapter 3 — Removing, Installing, and Replacing Components

| Removing the Left Side Panel | 24 |
|------------------------------|----|
| Removing the Bottom Panel    | 25 |
| Removing the Front Panel     | 26 |
| Replacing the Front Panel    | 27 |

| Replacing the Bottom Panel             | 28 |
|----------------------------------------|----|
| Replacing the Left Side Panel          | 29 |
| Installing an Add-In Card              |    |
| Removing an Add-in Card                | 31 |
| Replacing the Lithium Battery          |    |
| Installing System Memory               | 36 |
| Removing a Memory Module               |    |
| Detaching the Diskette Drive           | 41 |
| Removing a Slot Cover                  | 42 |
| Covering an Open I/O Slot              | 43 |
| Installing an Internal Hard Disk Drive |    |

## Chapter 4 — System Board

| Connectors                                | 50 |
|-------------------------------------------|----|
| Front Panel Header                        |    |
| Diskette Drive Connector                  | 51 |
| Memory Module (DIMM) Connectors           | 52 |
| PCI Slot Connectors                       | 53 |
| IDE Connectors                            |    |
| Power Connector                           | 55 |
| Keyboard and Mouse Connectors             | 56 |
| USB Connectors                            |    |
| Serial 1, Printer, and Monitor Connectors |    |
| Serial 2 Connector                        | 61 |
| Fan Connectors                            | 62 |
| Game Connector                            | 63 |
| Headphones, Line In, Mic Connectors       | 64 |
| Modem In Connector                        | 65 |
| CD In Connector                           | 66 |
| TV Out and S/PDIF Connector               | 67 |
| Configuration Jumpers                     | 68 |
| CPU Speed                                 |    |
| BIOS Recovery and Clear CMOS              |    |
|                                           |    |

## Chapter 5 — TV-Out and SIPDIF Paddle Card

| Connectors |  | 72 | 2 |
|------------|--|----|---|
|------------|--|----|---|

| Chapter 6 — Fax/Modem Card |    |
|----------------------------|----|
| Connectors                 | 74 |
| Chapter 7 — i.LINK Card    |    |

| Connectors | , | 76 |
|------------|---|----|
|------------|---|----|

### Chapter 8 — BIOS Setup Options

| Main Screen     |  |
|-----------------|--|
| Advanced Screen |  |
| Security Screen |  |
| Power Screen    |  |
| Boot Screen     |  |
| Exit Screen     |  |

## Chapter 9 — Miscellaneous Technical Information

| About User and Supervisor Passwords         | 90 |
|---------------------------------------------|----|
| Beep Code Error Messages                    | 91 |
| PCI Configuration Status and Error Messages | 92 |
| DMA Channel Assignments                     | 94 |
| IRQ Assignments                             | 95 |
| System I/O Address Map                      | 96 |
| Memory Map                                  | 98 |
| <b>y</b> 1                                  |    |

## Chapter 10 — Specifications

| Processors             |     |
|------------------------|-----|
| Chipset                |     |
| PCI Bus                |     |
| Memory Modules (DIMMs) |     |
| DIMM Configurations    |     |
| L2 Cache               | 100 |
| Graphics               |     |
| Video                  |     |
| Audio                  |     |
| Communications         |     |
|                        |     |

| I/O and Expansion Slots | .101 |
|-------------------------|------|
| Drives and Controllers  | .102 |
| System BIOS             | .102 |
|                         |      |

## Chapter 1 Identifying Components

The following sections identify and describe each component that is visible from the exterior of the VAIO<sup>®</sup> MicroTower. Internal components are identified in the appropriate section of this manual.

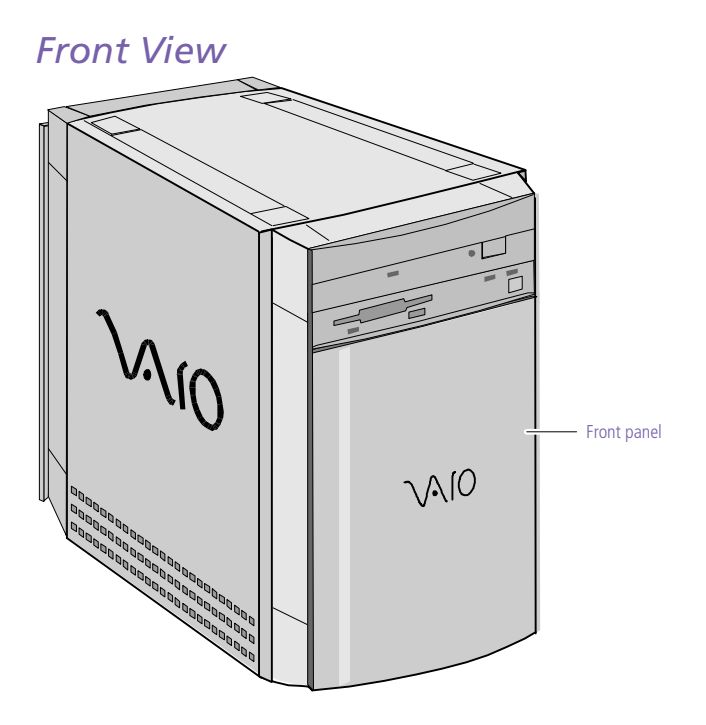

OM04694X.VSD

#### Drives

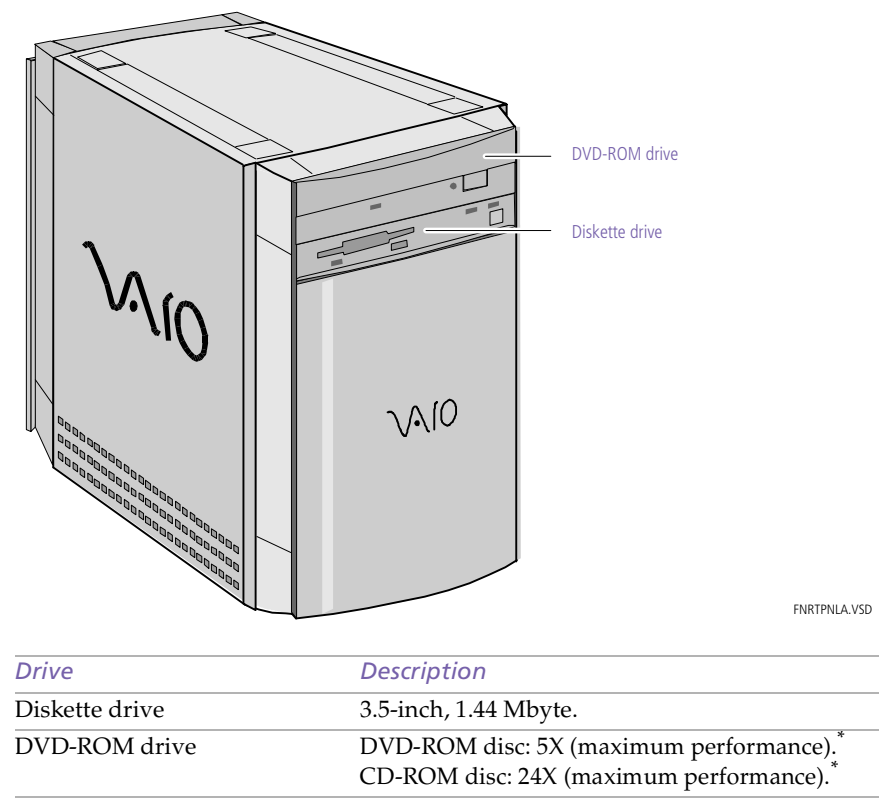

\* DVD-ROM drive also plays CD-ROM discs. Data on the DVD-ROM is read at a variable transfer rate, ranging from 2X at the innermost track to 5X at the outermost track (the data transfer standard 1X rate is 1385 kbytes/s). The average data transfer rate is either 3.3X (4616 kbytes/s) or 3.4X (4709 kbytes/s), depending on your specific system. Data on a CD-ROM disc is read at a variable transfer rate, ranging from 10X at the innermost track to 24X at the outermost track (the data transfer standard 1X rate is 150 kybtes/s). The average data transfer rate is 17X (2250 kbytes/s).

#### **Buttons and Switches**

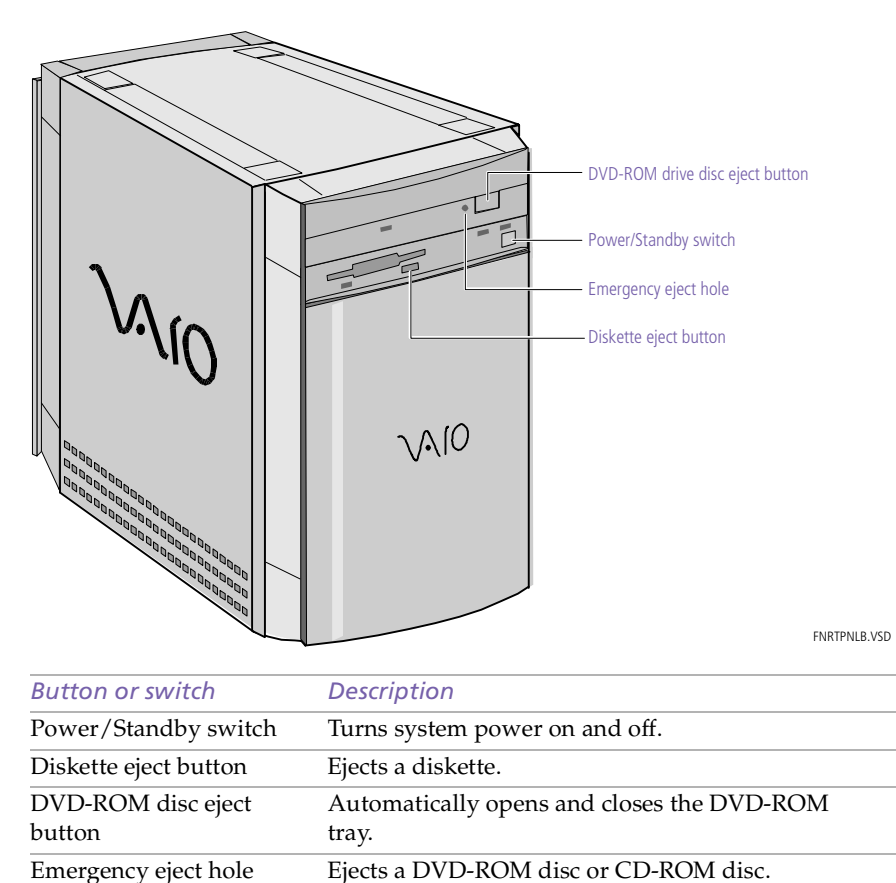

(The location of the emergency eject hole may differ

from the location indicated here.)

5

#### Indicators

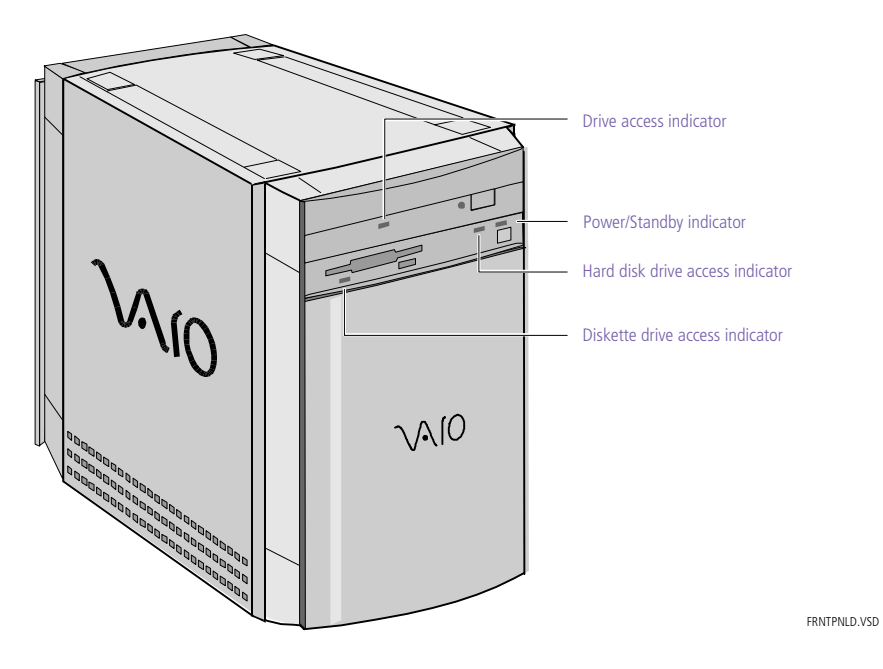

| Indicator                        | Description                                                                                                    |
|----------------------------------|----------------------------------------------------------------------------------------------------|
| Power/Standby indicator          | Standby (amber) indicates the computer is<br>in standby mode. On (green) indicates the<br>computer is out of standby mode, ready to<br>use. Off (no color) indicates the computer<br>is turned off. |
| Diskette drive access indicator  | On (green) indicates diskette drive activity.                                                                                                    |
| DVD-ROM drive access indicator   | On (orange) indicates DVD-ROM disc or CD-ROM activity.                                                                                                    |
| Hard disk drive access indicator | On (orange) indicates hard disk drive activity.                                                                                                    |

#### Connectors

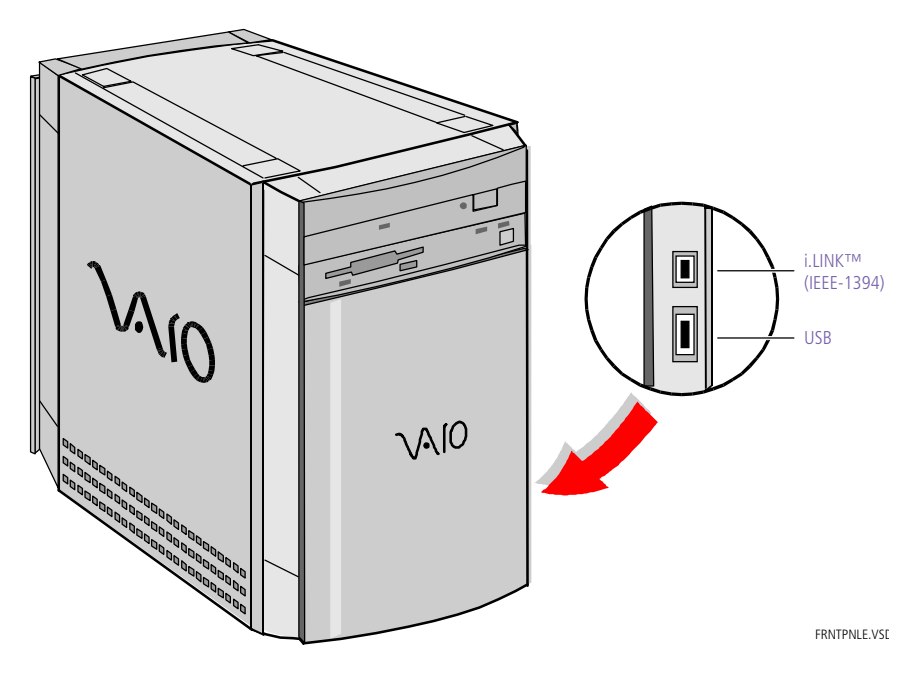

| Connector          | Description                                                                  |
|--------------------|------------------------------------------------------------------------------|
| i.LINK (IEEE-1394) | <sup>*</sup> Connects to a digital device that has a 4-pin i.LINK connector. |
| USB                | Connects to USB devices.                                                     |

\* To connect to a 6-pin i.LINK device, use the i.LINK connector on the back of the system. A 6-pin i.LINK connector can supply power from the computer to the device if the device also has a 6-pin i.LINK connector. A 4-pin i.LINK connector cannot supply power to the device.

### Rear View

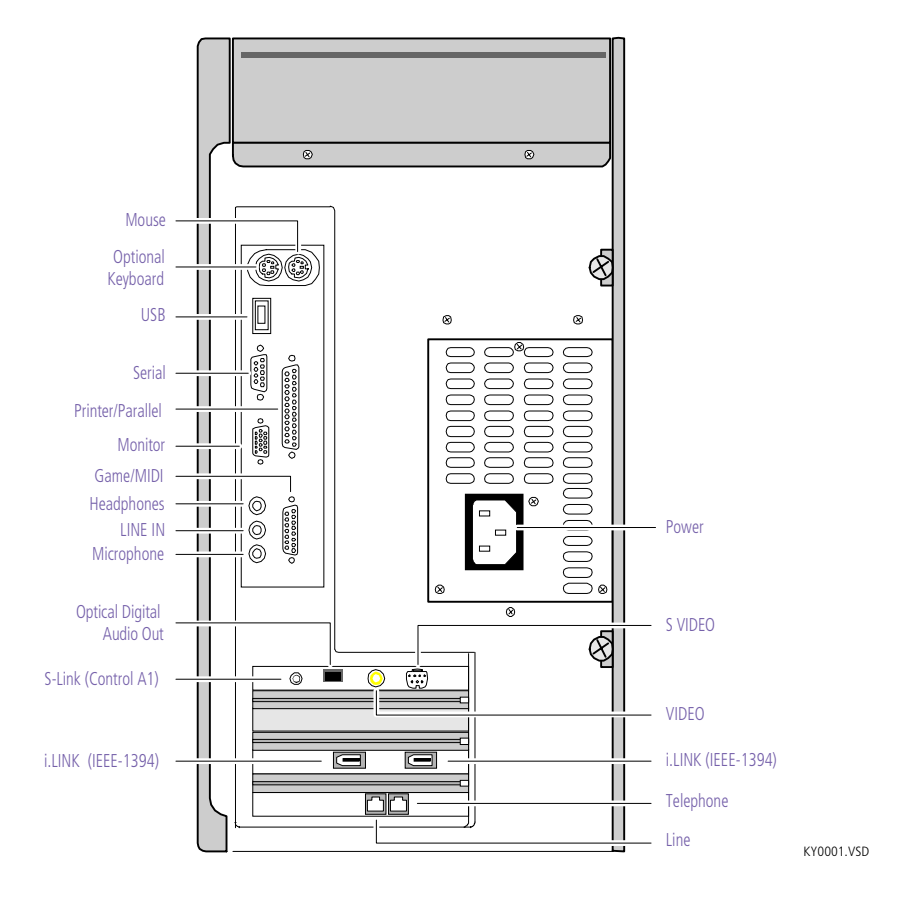

#### Icons

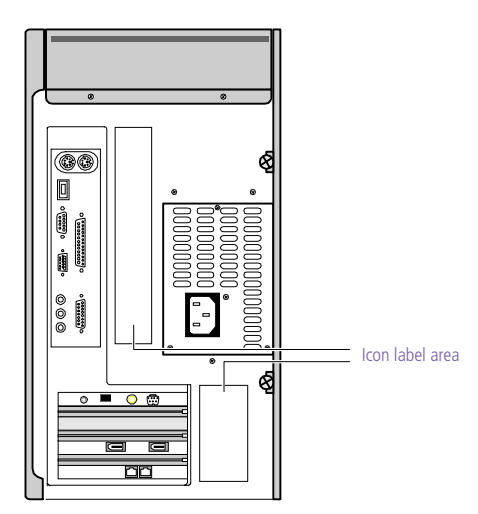

OM04692X.VSE

| lcon                 | Description                          |
|----------------------|--------------------------------------|
| đ                    | Mouse connector                      |
|                      | Optional Keyboard connector          |
| 4                    | Universal Serial Bus (USB) connector |
| <b>0</b> 00 <b>0</b> | Serial port connector                |
| <u>C</u> ,           | Printer port connector               |
| [ <del>;=</del> )    | Game/MIDI port connector             |
| <b>:</b> )           | Headphones                           |
| φ                    | LINE IN jack (audio)                 |
| /                    | Microphone jack                      |
|                      | S VIDEO jack                         |
| C                    | Composite VIDEO jack                 |

| lcon | Description                                         |
|------|-----------------------------------------------------|
| 0    | Monitor connector                                   |
|      | Line (for telephone line from primary service jack) |
| K)   | Telephone (for phone)                               |
|      | Optical Digital Audio Out (S/PDIF)                  |
|      | S-Link (Control A1)                                 |
| ŀ    | i.LINK (IEEE-1394)                                  |

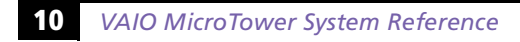

#### **I/O Connectors**

The following section identifies the various I/O connectors.

#### Keyboard and Mouse

The keyboard and mouse connectors are physically identical and have the same pinout. They are standard 6-pin PS/2-type female connectors.

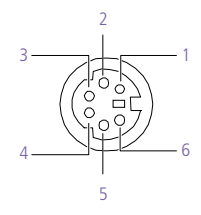

KY0002.VSD

USB Port

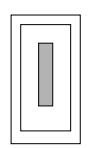

KY0003.VS

#### Serial Port

The serial port is a standard 9-pin DB-9 male connector.

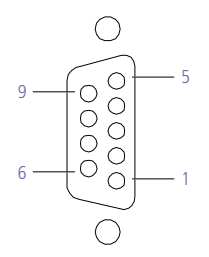

KY0057.VSD

#### Printer Port

The printer port is a standard 25-pin DB-25 female connector.

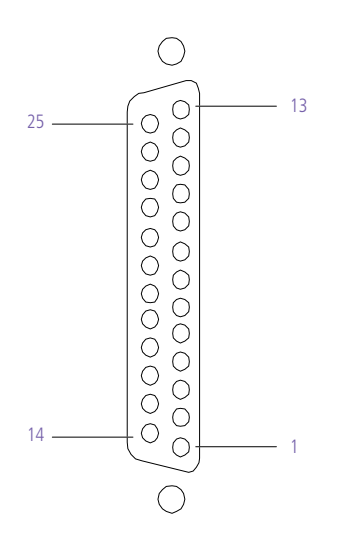

KY0005.VSD

#### S VIDEO

#### The S VIDEO connector is a special 7-pin S Video jack.

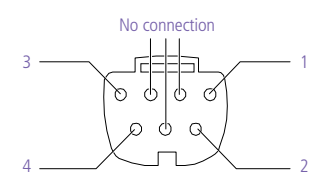

KY0006.VSD

#### Composite VIDEO

The Composite VIDEO jack is for composite video. It is a standard RCA phono jack.

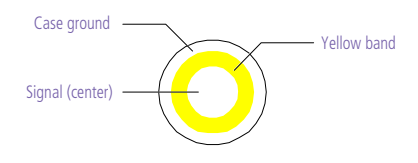

KY0007.VSD

Do not plug video cables into the wrong connectors, as this may damage the video card in the computer and the equipment to which it is connected.

#### Monitor

The Monitor connector is a standard 15-pin female high-density VGA-type connector.

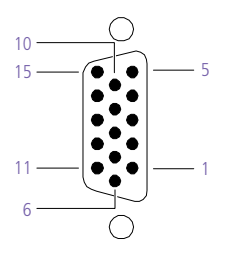

KY0004.VSD

#### Game Port

The Game port is a standard 15-pin DB-15 female connector. This port is also used to connect MIDI devices.

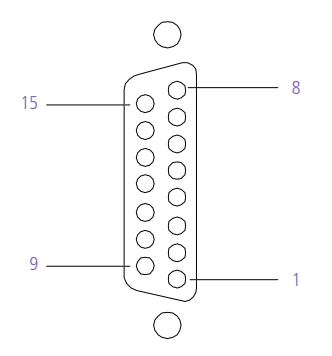

KY0012.VSD

#### Mic, Line In, and Headphones

The Mic, Line In, and Headphones jacks are physically identical, but have different connections. They are standard 3.5 mm stereo mini-jacks.

| Headphones | Line In Mic                           |            |
|------------|---------------------------------------|------------|
| 0          | 00                                    | KY0013.VSC |
| Connector  | Description                           |            |
| Headphones | 1.0 Vrms (typical)                    |            |
| Mic        | Electrolet condenser microphone input |            |
| Line In    | 1.0 Vrms (typical), 10 Kohm impedance |            |

#### Telephone and Line

The Telephone and Line jacks are physically identical and have identical connections. They are standard RJ-11 female phone jacks. However, the Line jack is for connecting to a telephone line that comes from the wall, and the Telephone jack is for connecting the computer to a telephone.

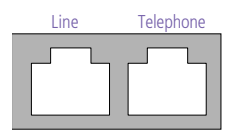

KY0014.VSD

Accidentally plugging a phone line from the wall into the modem's Telephone jack, and a telephone into the Line jack, will not damage the modem card or telephone equipment. However, the modem will not work correctly.

#### 14 VAIO MicroTower System Reference

#### i.LINK (IEEE-1394) Connectors

The two i.LINK connectors on the back of the system can supply power from the computer to a device if the device also has a 6-pin i.LINK connector. Each connector supplies 10V to 12V. The total power supplied by both 6-pin i.LINK connectors cannot exceed 6 watts.

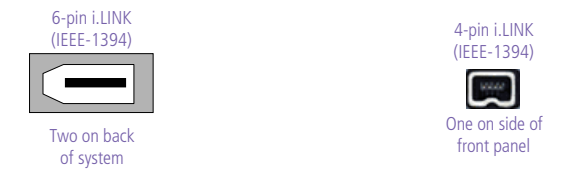

KY0087.VSD

#### Optical Digital Audio Out (S/PDIF) Connector

One optical digital audio output connector is available to connect to an audio device such as a DAT deck, minidisc player, or digital signal processor. The output provides an IEC 958-compliant data stream, a Dolby<sup>®</sup> Digital (AC-3<sup>®</sup>) audio stream, and a DVD movie audio-playback stream, depending on the type of device.

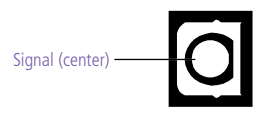

KY0090.VS

#### S-Link (Control A1) Connector

One S-Link (Control A1) connector is available to connect to audio devices such as a CD changer or minidisc player. You can control the connected device from your computer using the Audio/Video application in VAIO Space.

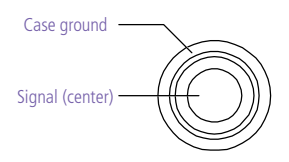

KY0089.VS

#### **Expansion Slot**

One PCI slot is available for expansion. The three other PCI slots are occupied by the fax/modem card, i.LINK (IEEE-1394) card, and Digital Audio Output card.

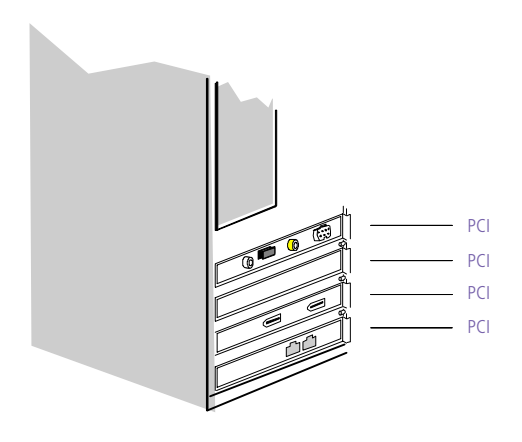

OM04577B.VSD

## Chapter 2 Configuring Your System

This chapter contains information on configuring your system. Configuring your system can consist of the following:

- □ Making changes to the BIOS settings
- □ Making changes to the display's power management settings
- Changing the system board jumper position

## Accessing the BIOS Setup Utility

You must access the BIOS Setup Utility to make changes to the BIOS settings (see "BIOS Setup Options" on page 77 for information on BIOS settings).

#### Before rebooting the system, save any open files and exit Windows<sup>®</sup>.

1 Reboot the system. The following message appears during the inital boot sequence:

Press <F3> for Boot screen

2 Press F3. The following message appears.

Press <F2> for setup.

3 Press F2.

Each menu presents options for modifying the system configuration. Use the left and right arrow keys to select a menu from the menu bar. Use the up and down arrow keys to select items within a menu. Once an item is highlighted, use the plus/minus (+/-) keys to modify a setting.

If an item has a triangle ( $\bullet$ ) to its left, this indicates that a sub-menu of options is available. Press ENTER to access a sub-menu. If a sub-menu contains items with a triangle, there is another layer of options from which to select.

- 4 Once you select an option, press ESC to back out of each menu until you reach the top level, where the menu bar appears.
- 5 To exit the BIOS setup utility, press ESC from any top-level screen and follow the prompts.

# Changing the Display's Power Management Settings

A display that has power management capability is designed to operate on reduced power or shut itself off after the system has been idle for a specified period of time.

- 1 From the Start menu, point to Settings, then click Control Panel.
- 2 Double-click the Display icon.
- 3 Click the Screen Saver tab.

If your display is Energy-Star compliant or has other energy-saving features, the Energy saving features of the monitor dialog box appear. Otherwise, the options in the dialog box are grayed out.

| <ul> <li>Energy saving features of monitor</li> </ul> |                                                     |                  |
|-------------------------------------------------------|-----------------------------------------------------|------------------|
| erest z                                               | To adjust the power settings for<br>click Settings. | your monitor,    |
|                                                       |                                                     | <u>S</u> ettings |

4 Click Settings.

The Power Management Properties dialog box opens, with the Power Schemes tab displayed.

| Power Management Properties                        |                                                                                        |  |
|----------------------------------------------------|----------------------------------------------------------------------------------------|--|
| Power Schemes Advanced                             |                                                                                        |  |
| A power scheme is a power scheme most ap computer. | group of preset power options. Select the<br>opropriate for the way you are using your |  |
| Power schemes                                      |                                                                                        |  |
| Home/Office Desk                                   |                                                                                        |  |
|                                                    | Save As Delete                                                                         |  |
| Settings for Home/Office Desk                      | power scheme                                                                           |  |
| System standby: Never                              |                                                                                        |  |
| Turn off <u>m</u> onitor: Never                    |                                                                                        |  |
| Turn off hard disks: Never                         | <b>•</b>                                                                               |  |
|                                                    |                                                                                        |  |
|                                                    | OK Cancel Apply                                                                        |  |

5 Select the power scheme that is most appropriate for the way you use your computer.

To change a power scheme, change the settings for System standby, Turn off monitor, and Turn off hard disks.

The System standby option allows you to specify the period of inactivity (in minutes) that you want to elapse before your computer goes on standby when your computer is running on AC power. Power is reactivated when you move the mouse or press a key.

The Turn off monitor option allows you to specify the period of inactivity (in minutes) that you want to elapse before your monitor turns off when your computer is running on AC power. The display reactivates when you move the mouse or press a key.

The Turn off hard disks option allows you to specify the period of inactivity (in minutes) that you want to elapse before your hard disks turn off when your computer is running on AC power.

- 6 To save a new power scheme, first modify the settings, click Save As, type a descriptive name, and then click OK.
- 7 Click the Advanced tab.

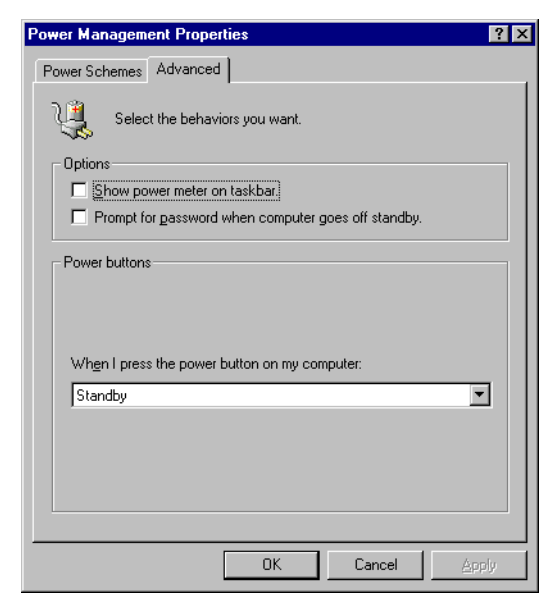

8 Select the desired settings, and then click OK.

## Configuring the System Board

The system board contains two configuration jumpers that provide three modes of operation: Normal mode, Clear CMOS mode, and BIOS Recovery mode.

Normal mode allows normal access to the BIOS Setup Utility. The Central Processing Unit (CPU) input clock is forced to remain at 100 MHz (fast mode), and the Basic Input/Output System (BIOS) uses the User CMOS settings (as opposed to the System CMOS settings). The CMOS and NVRAM settings are only cleared if the checksum test returns false. Access to specific setup fields is controlled by a supervisor password or user password.

The Clear CMOS mode removes the password that is stored in CMOS. No other parameters are cleared.

BIOS Recovery mode sets the CPU input clock to 100 MHz (fast mode) and attempts to perform a blind BIOS update.

- A The configuration jumpers should never need changing unless otherwise directed by a technical support or service technician.
- Before opening the system, save any open files, exit Windows, turn off the power of the computer and all attached peripherals, and unplug the power cord.
- 1 Remove the side panel (see "Removing the Left Side Panel" on page 24).
- 2 Remove the bottom panel (see "Removing the Bottom Panel" on page 25).

3 Set the jumpers as directed by a service technician (also see "Configuration Jumpers" on page 68).

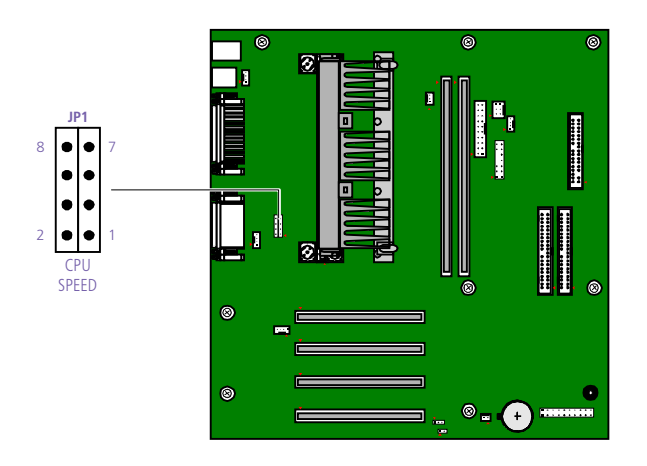

OM04588.VSD

- 4 Reinstall the bottom panel (see "Removing the Bottom Panel" on page 25).
- 5 Reinstall the side panel (see "Replacing the Left Side Panel" on page 29).

## *Chapter 3 Removing, Installing, and Replacing Components*

This chapter describes removing, installing, and replacing major components for upgrading, reconfiguring, and troubleshooting the components.

Before opening the system unit, save any open files, exit Windows, turn off the power of the computer and all attached peripherals, and then unplug the power cord.

## Removing the Left Side Panel

You must remove the left side panel to access the system board, add-in cards, power supply, battery, and internal drives.

- 1 From the rear of the unit, remove the two thumb screws that secure the panel to the chassis.
- 2 Slide the left side panel back with your right hand as you hold the chassis in position with your left hand. The panel slides back about ½ inch.

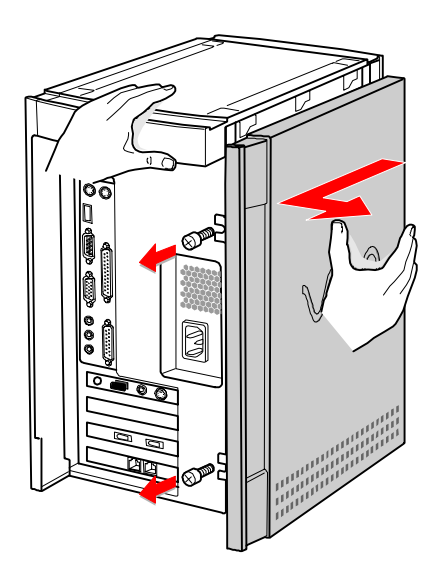

KY0064B.VSD

3 Pull the panel straight out to remove it.

## Removing the Bottom Panel

You must remove the bottom panel to access internal components.

- 1 Remove the left side panel (see "Removing the Left Side Panel" on page 24).
- 2 Remove the screw that secures the bottom panel to the chassis.

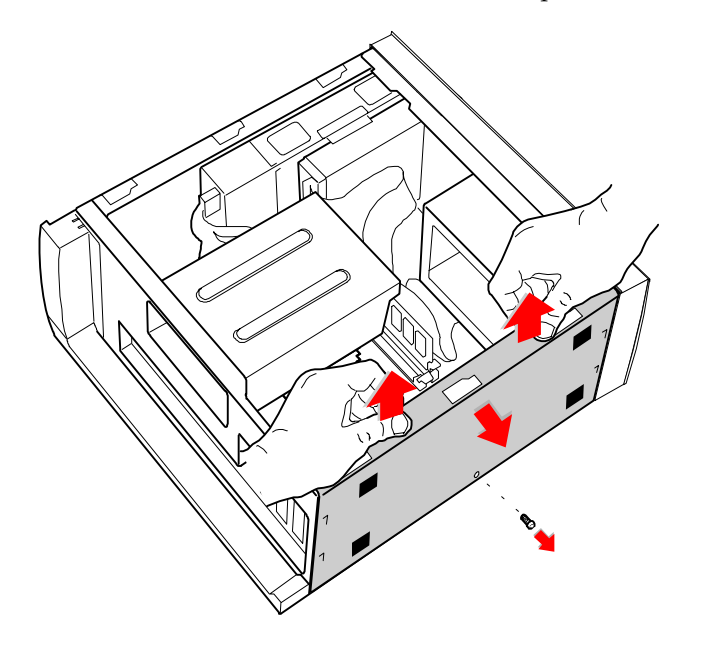

3 Pull up on the bottom panel until it stops. The panel moves up about  $\frac{1}{2}$  inch.

KY0065.VSD

4 Pull the panel straight out to remove it.

## Removing the Front Panel

You must remove the front panel to install system memory, which requires pulling the diskette drive out about two inches.

Rollow steps 1 to 3 in the sequence shown to prevent damage to the front tray cover.

- 1 Insert a straightened paper clip into the emergency eject hole to open the tray.
- 2 Pull the tray out to its normal opened position.
- 3 Lift up on the front tray cover to remove it.
- 4 Push the tray back in.
- 5 Remove the bottom panel (see "Removing the Bottom Panel" on page 25) to access the two plastic tabs on the bottom of the front panel.
- 6 Push down and out on the two plastic tabs from inside the bottom of the chassis to release the bottom end of the front panel.

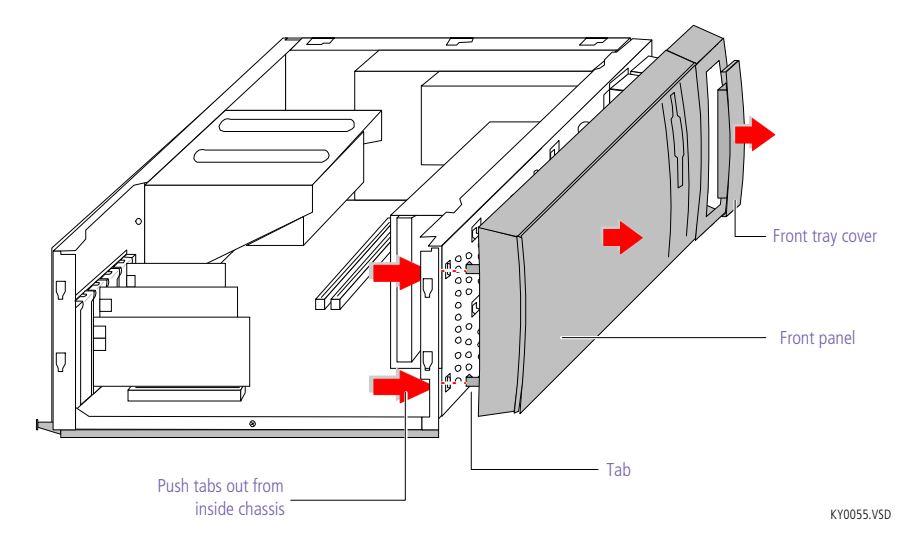

7 Pull out the top end of the front panel to remove it.

## Replacing the Front Panel

- 1 Insert the two plastic tabs (located on the bottom of the front panel) into the slots at the bottom of the chassis.
- 2 Push the bottom of the front panel in until the tabs snap into place.
- <sup>3</sup> Push the top of the front panel until it is flush with the chassis.
- 4 Insert a straightened paper clip into the emergency eject hole to open the tray.
- 5 Pull the tray out to its normal opened position.
- 6 Carefully slide the tray cover down onto the CD-/DVD-ROM tray, then slide the tray in.

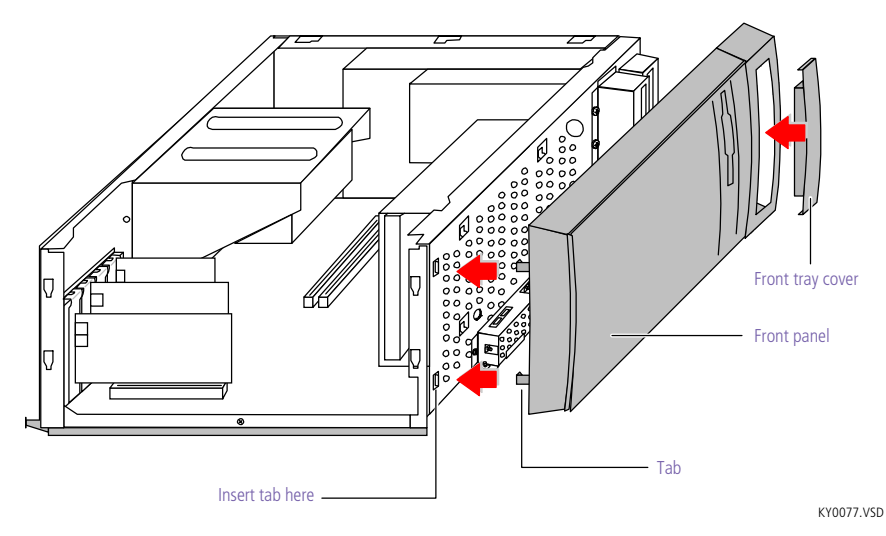

## Replacing the Bottom Panel

1 Lay the chassis down with the open side facing up and the bottom end facing you. The arrows show the location of the slots.

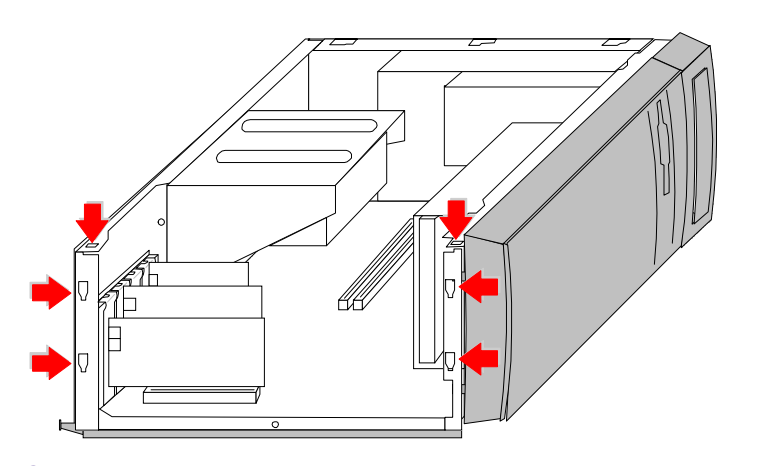

2 Position the bottom panel up against the bottom of the chassis, with the top of the panel about ½ inch higher than the chassis.

KY0078.VSD

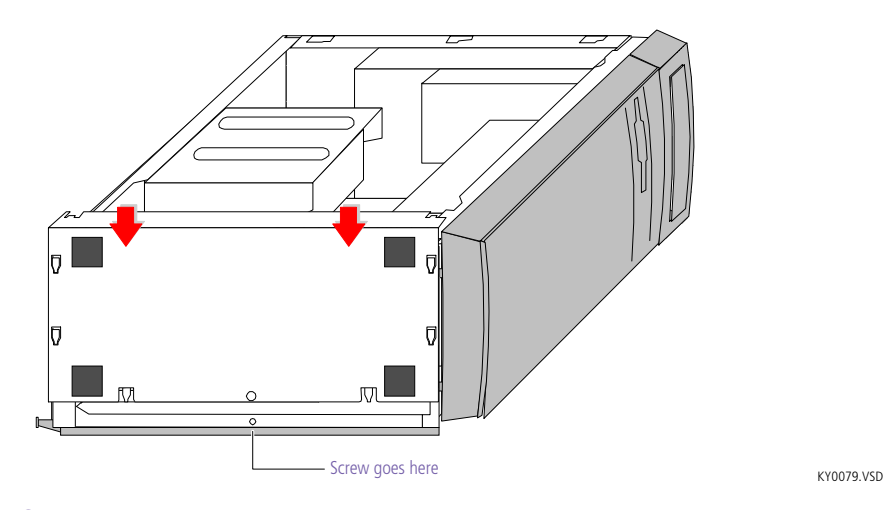

- <sup>3</sup> Slide the bottom panel down until the panel's tabs slide into the chassis's slots. Push down firmly until the screw hole in the chassis aligns with the screw hole in the panel.
- 4 Replace the screw (removed earlier) to secure the bottom of the panel to the chassis.
## Replacing the Left Side Panel

- Position the left side panel against the side of the unit, with the left side panel offset from the rear of the unit by about <sup>1</sup>/<sub>4</sub> to <sup>1</sup>/<sub>2</sub> inch.
- <sup>2</sup> Hold the unit in position with your left hand as you slide the left side panel forward with your right hand until the panel snaps into place.

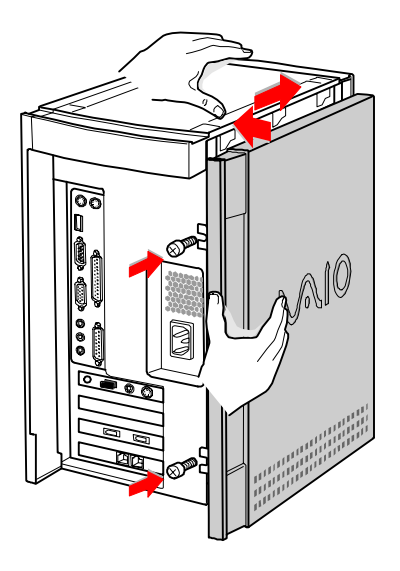

KY0067.VSD

29

3 Insert the two thumbscrews (removed earlier) to secure the panel.

## Installing an Add-In Card

- Before opening the system unit, save any open files, exit Windows, turn off the power of the computer and all attached peripherals, and then unplug the power cord.
- 1 Remove the slot cover adjacent to the selected slot connector on the system board (see "Removing a Slot Cover" on page 42).
- 2 Insert the add-in card into the PCI slot connector. Use a gentle rocking motion, pressing down until the card is fully seated.
  - Align the card's bracket so that the bottom of the bracket fits into the slot at the bottom of the chassis. Assure that the top of the bracket fits snugly against the chassis lip after the card is fully inserted.

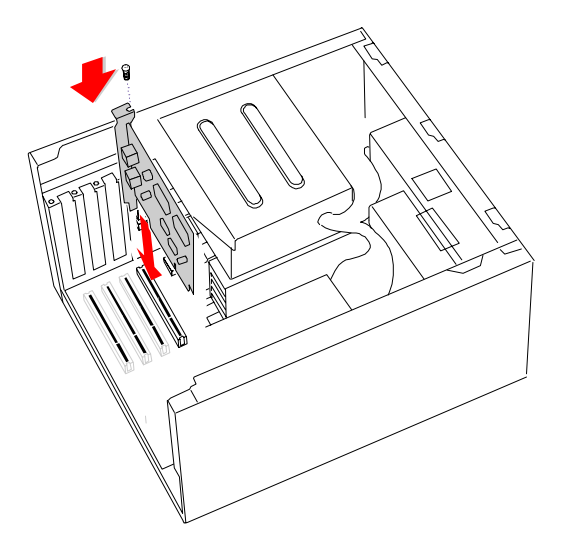

KY0070.VSD

- 3 Attach any necessary cables to the card (see the instructions that came with the add-in card).
- 4 Replace the bottom panel (see "Replacing the Bottom Panel" on page 28).
- 5 Replace the left side panel (see "Replacing the Left Side Panel" on page 29).
- 6 Turn on the computer and follow any instructions that came with the add-in card.

## Removing an Add-in Card

- Before opening the system unit, save any open files, exit Windows, turn off the power of the computer and all attached peripherals, and then unplug the power cord.
- 1 Remove the left side panel (see "Removing the Left Side Panel" on page 24).
- 2 Remove the bottom panel (see "Removing the Bottom Panel" on page 25).
- 3 Disconnect any cables attached to the add-in card.
- 4 Remove the screw that secures the add-in card to the chassis.
- 5 Remove the add-in card from the PCI slot connector and store the card in an anti-static wrapper for future use.

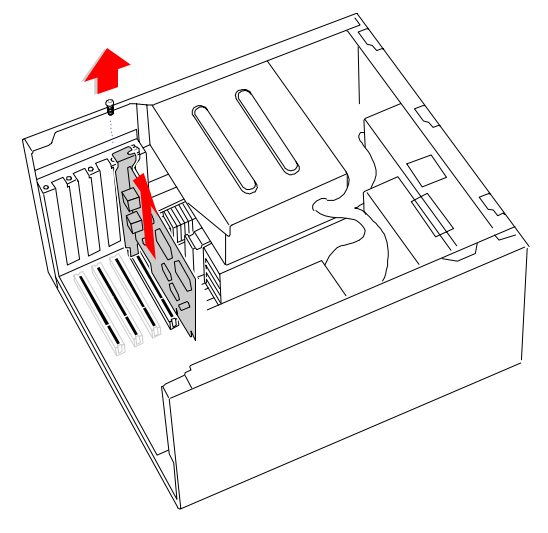

KY0071.VSD

Grasp the card with one hand on each end, and gently pull up as you rock the card from side to side.

Hold the add-in card by its edges and do not touch any components or connector contacts on the card. Static electricity in your body may damage sensitive components on the card. As a precaution, touch any exposed metal part on the metal chassis (preferably the metal part on the power supply) before handling an add-in card to discharge any static electricity in your body.

- 6 If you do not replace the card or install another add-in card, install a slot cover over the vacant slot at the rear of the chassis (see "Covering an Open I/O Slot" on page 43).
- 7 Replace the bottom panel (see "Replacing the Bottom Panel" on page 28).
- 8 Replace the left side panel (see "Replacing the Left Side Panel" on page 29).

33

## Replacing the Lithium Battery

You may need to replace the lithium battery if your computer consistently loses the date or time settings after turning it off. The lithium battery has a typical life of three years, after which the battery may be too weak to power the CMOS memory.

When you remove the lithium battery, all values stored in the CMOS memory (BIOS setup values and Plug and Play values) may be lost. Although the computer can hold the charge for a short time while replacing the battery, it is safer to assume that the settings will be lost. When the values are lost, the BIOS values revert to their factory-default settings (see "Accessing the BIOS Setup Utility" on page 18).

Do not handle damaged or leaking batteries.

The lithium battery may explode if mistreated. Do not disassemble it or dispose of it in fire.

- 1 Reboot your computer by selecting Shut Down... from the Start menu, and then selecting Restart the computer.
- 2 If the error message "Error: Check date and time settings" appears during the reboot sequence, press F3, then press F2 during the reboot process to access the BIOS Setup Utility. Otherwise it is not necessary to replace the battery at this time, and you can skip all remaining steps.
- 3 Compare all the BIOS options to their default settings (see "BIOS Setup Options" on page 77). Make a list of all the BIOS options that are different from their default values. You will refer to this list when you restore the BIOS settings later.
- 4 Press ESC, then select Exit from the main menu using the right arrow key. The Exit Discarding Changes is automatically selected (it is the first item in the list).
- 5 Press Enter, type N when prompted to save, then press Enter to exit the BIOS Setup Utility.
- 6 Turn off the computer and unplug the power cord.
- 7 Remove the left side panel (see "Removing the Left Side Panel" on page 24).
- 8 Remove the bottom panel (see "Removing the Bottom Panel" on page 25).

- 9 If necessary, remove any add-in cards (see "Removing an Add-in Card" on page 31) to gain access to the battery. You may also need to disconnect some cables.
  - Touch any exposed metal part of chassis to discharge static electricity in your body before handling an add-in card or other sensitive electronic component.
- 10 Insert a small flathead screwdriver into the small space at the top of the battery holder.

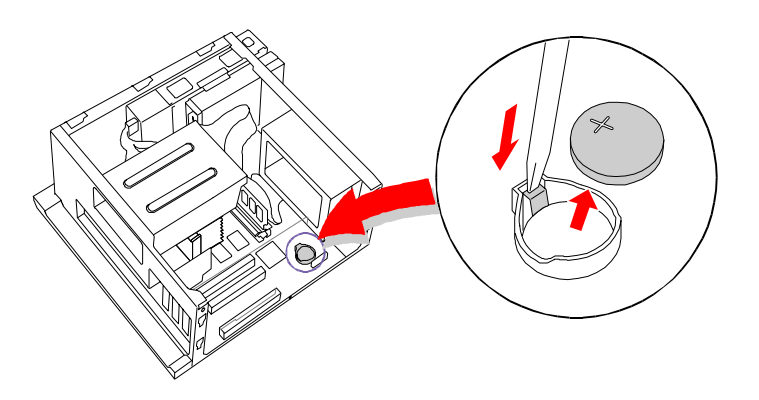

KY0072.VSD

- 11 Gently pry the battery out and dispose of it according to the instructions that came with the new battery.
- 12 Insert the new battery into the battery holder, with the plus (+) side up.

The Sony CR2032 battery is recommended. Using a type of battery other than a CR2032 may present a risk of fire or explosion.

- 13 Replace any add-in cards that were removed.
- 14 Reconnect any cables that were disconnected.
- 15 Replace the bottom panel (see "Replacing the Bottom Panel" on page 28).
- 16 Replace the left side panel (see "Replacing the Left Side Panel" on page 29).
- 17 Reconnect the power cord and turn on the computer.

- 18 If the error message "Error: Check date and time settings." appears during the reboot sequence, press F3, then press F2 to access the BIOS Setup Utility. If no error message displays, the computer's BIOS settings were retained during the battery replacement and you can skip the remaining steps.
- 19 Refer to the list you made in step 3 and restore any non-default BIOS settings (see "BIOS Setup Options" on page 77).
- 20 Press ESC, then select Exit from the main menu using the right arrow key.
- 21 Select Exit Saving Changes using the down arrow key, then press Enter to save the changes and exit the BIOS Setup Utility.

The computer's BIOS settings are now restored.

## Installing System Memory

- Before opening the system unit, save any open files, exit Windows, turn off the power of the computer and all attached peripherals, and then unplug the power cord.
- 1 If necessary, remove the memory module you wish to replace (see "Removing a Memory Module" on page 39).
- 2 Remove the new memory module(s) from its anti-static package. Hold the memory module only by its edges to prevent staticelectricity damage.
- <sup>3</sup> Choose the size of the memory module and configuration as shown in the following table. Memory modules can vary in size and speed between sockets. The minimum memory size is 8 MB; the maximum memory size is 256 MB. The BIOS automatically detects the type, size and speed of the memory modules.

Memory module configurations (MB)<sup>\*</sup>

| DIMM1                 | DIMM2                 |
|-----------------------|-----------------------|
| 0, 8, 16, 32, 64, 128 | 0, 8, 16, 32, 64, 128 |

\* The PCV-E302DS is shipped with 64 MB. The PCV-E308DS is shipped with 128 MB. SDRAM is expandable to 256 MB for both models.

## Touch any exposed metal part of the chassis to discharge static electricity in your body before handling a memory module.

Use only 100 MHz FSB-supported memory. Do not mix 66 MHz memory with 100 MHz memory. Supports SDRAM memory. Does not support EDO memory or buffered DIMM memory.

4 Align the module over the appropriate socket, noting the location of pin 1 on the module and pin 1 on the socket.

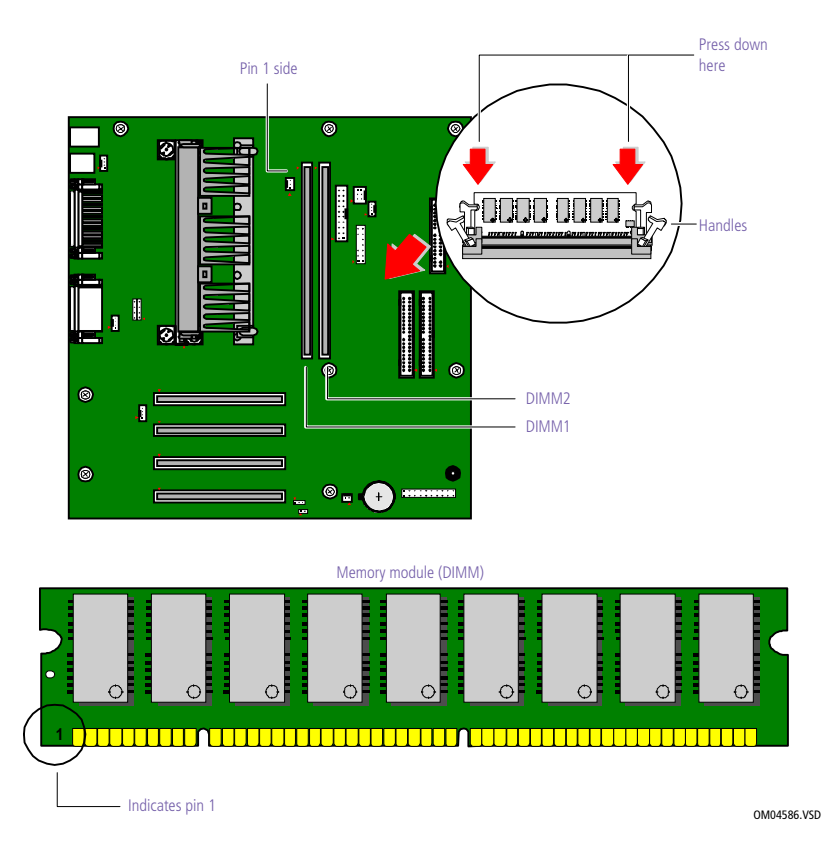

- 5 Carefully but firmly insert the edge of the module into the socket.
- 6 Press down firmly and evenly at both corners until the module is fully seated.

When the module is fully seated, the handles on each side are straight up and locked into the slot on each side of the module. If the handles are not totally straight upright, continue to press down on each side of the module until the handles lock into place.

- 7 Replace any add-in cards and other components that were removed.
- 8 Replace the bottom panel (see "Replacing the Bottom Panel" on page 28).

- 9 Replace the front panel (see "Replacing the Front Panel" on page 27).
- 10 Replace the left side panel (see "Replacing the Left Side Panel" on page 29).

Your computer automatically recognizes the extra memory and will configure itself accordingly when you turn it on. No further action is required.

## Removing a Memory Module

You may need to remove a memory module if you change the memory configuration or replace a bad module.

- Before opening the system unit, save any open files, exit Windows, turn off the power of the computer and all attached peripherals, and then unplug the power cord.
- 1 Remove the left side panel (see "Removing the Left Side Panel" on page 24).
- 2 Remove the bottom panel (see "Removing the Bottom Panel" on page 25).
- 3 Remove the front panel (see "Removing the Front Panel" on page 26).
- 4 Slide the diskette drive out approximately two inches (see "Detaching the Diskette Drive" on page 41).
- 5 Remove any add-in cards (see "Removing an Add-in Card" on page 31) and other components as needed to access the memory modules.
- 6 Locate the memory module you wish to remove.

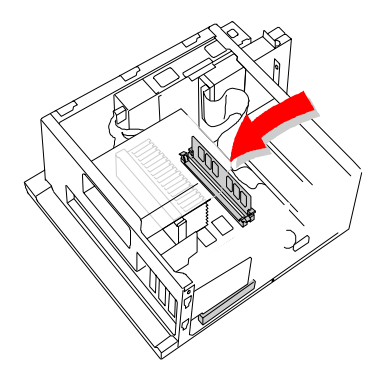

KY0073.VSD

7 Push out the handle on each side of the memory module to eject the module from its socket.

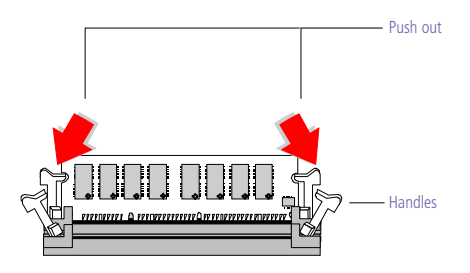

KY0042.VSD

8 Lift the memory module out by grasping it by its edges. Store the module in a static-free bag.

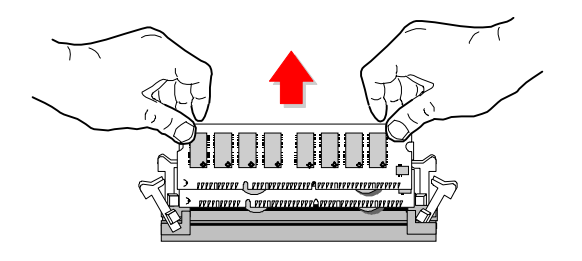

KY0043.VSD

Touch any exposed metal part of the chassis to discharge static electricity in your body before handling the memory module.

## Detaching the Diskette Drive

You need to detach the diskette drive and pull it out approximately two inches to access the system memory.

1 Remove the two screws that secure the diskette drive carrier to the chassis.

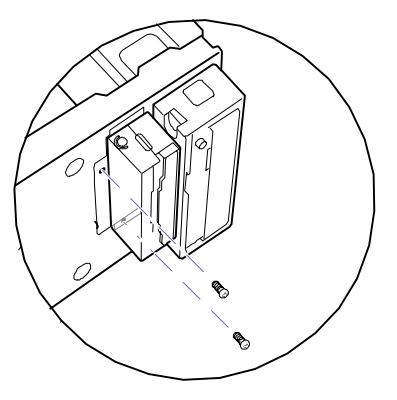

KY0074.VSD

- 2 Slide the diskette drive carrier out approximately two inches (enough to provide access to the memory modules).
  - Be careful not to hook the plastic LED and power-switch cover when sliding the diskette drive in or out. The metal tab on the diskette drive may come close to the plastic cover. If the plastic cover is accidentally removed, reattach it by inserting the plastic tabs into the slots in the chassis.

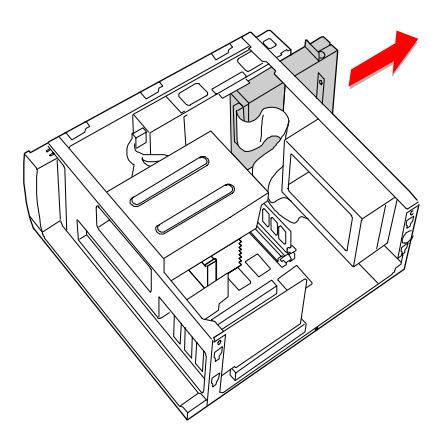

KY0075.VSD

<sup>3</sup> Unplug the flat ribbon cable and power connector (P4), as needed.

## Removing a Slot Cover

You remove a slot cover when you install an add-in card that occupies a previously-empty slot.

- 1 Locate the slot of the cover you want to remove.
- 2 Remove the left side panel (see "Removing the Left Side Panel" on page 24).
- 3 Lay the system on its side with the open side facing up.
- 4 Carefully remove the screw from the slot cover.
- 5 Carefully remove the loose slot cover and retain it for future use.

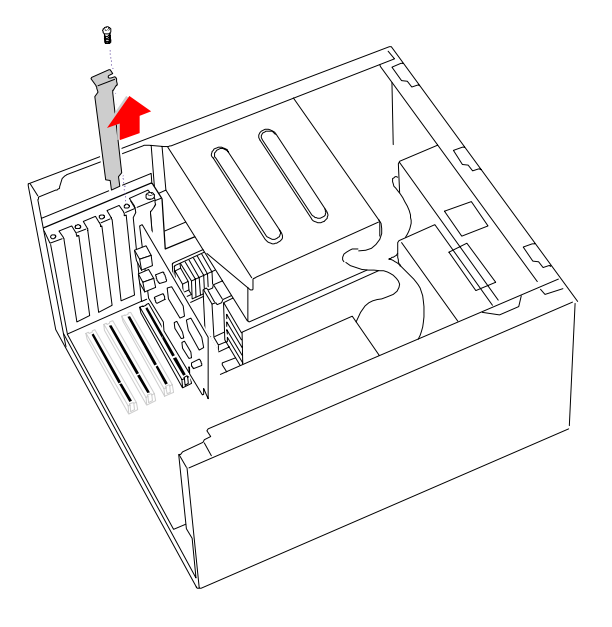

KY0069.VSD

43

KY0076.VSD

## Covering an Open I/O Slot

Slot covers prevent air from escaping through the empty hole. If air escapes, the components inside the computer cannot be properly cooled. This may damage some components, especially the main processor (which generates the most heat).

1 Fit the tip of the slot cover (removed earlier) between the chassis and system board.

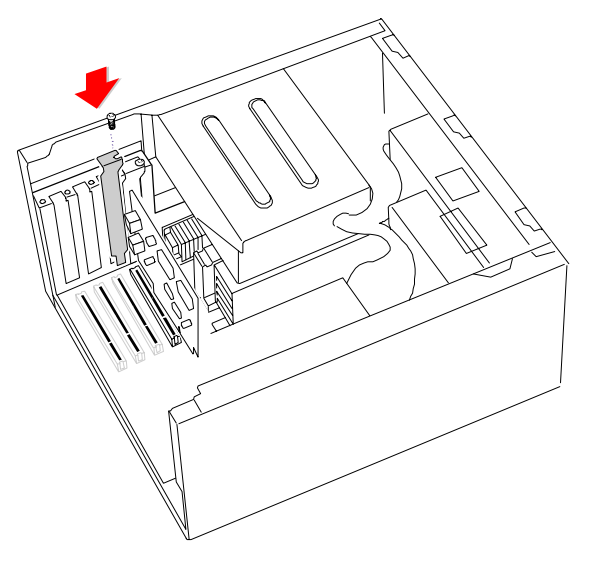

- 2 Push the slot cover down until it rests firmly on the lip in the chassis. All add-in card brackets and slot covers rest on this lip.
- 3 Replace the screw (removed earlier) to secure the I/O slot cover.

## Installing an Internal Hard Disk Drive

Your system comes with an available bay to hold an additional hard disk drive. The drive you install must not require front panel access. The hard disk drive access light blinks when either internal drive is active.

- Before opening the system unit, save any open files, exit Windows, turn off the power of the computer and all attached peripherals, and then unplug the power cord.
- 1 Configure the jumpers on the new drive as a secondary master (see your drive's documentation for configuration instructions).

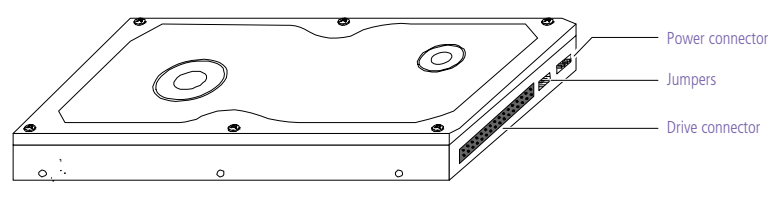

KY0084.VSD

- 2 Remove the left side panel (see "Removing the Left Side Panel" on page 24).
- 3 Remove the front panel (see "Removing the Front Panel" on page 26).
- 4 Remove the bottom panel (see "Removing the Bottom Panel" on page 25).
- 5 Lay the system on its right side (left side faces up see diagram that follows).
- 6 Remove the two screws (A) that secure the drive holder.

7 Slide the drive holder forward (B), and then out (C).

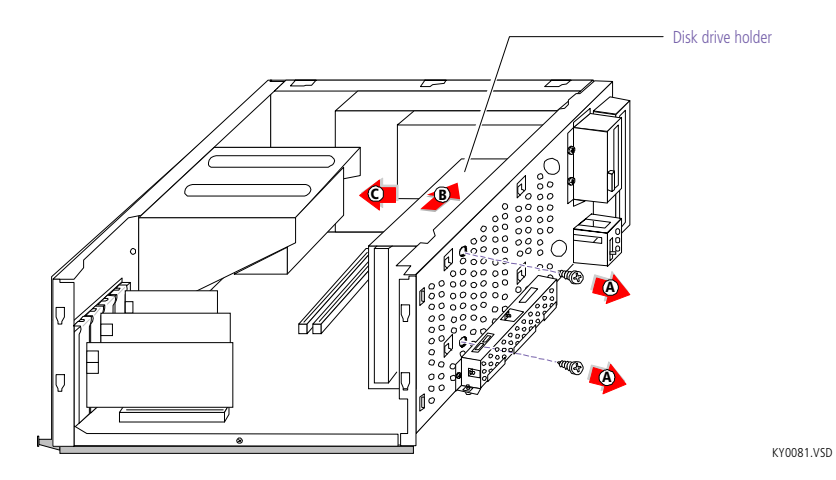

8 Place the drive holder upside down on top of the power supply.

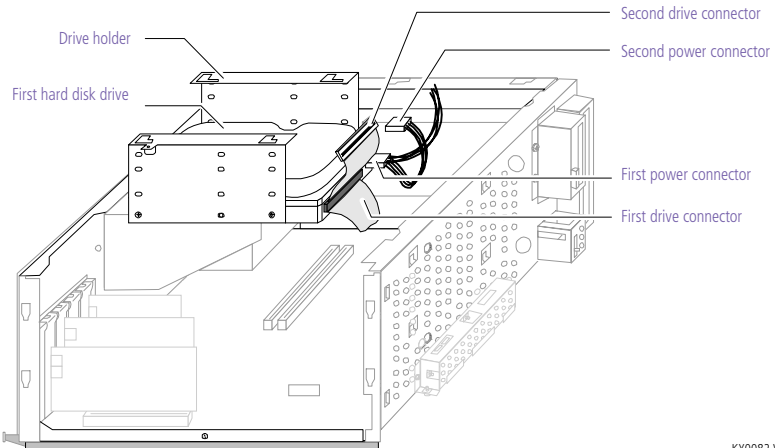

KY0082.VSD

9 Slide the new drive into the drive holder and align the holes on each side of the drive holder.

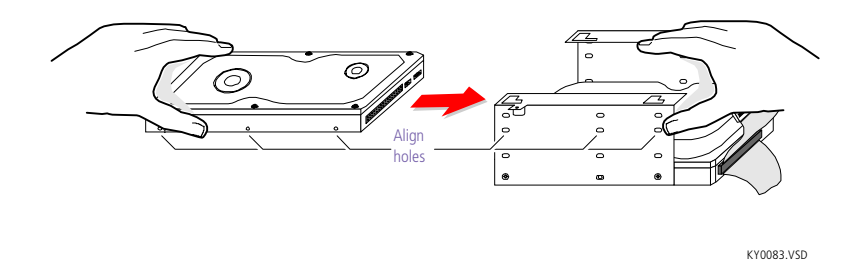

- 10 Secure the drive to the drive holder using any two of the three holes on each side of the drive holder (screws are provided with the new drive). Do not overtighten the screws.
- 11 Connect the second drive connector to the new drive.
- 12 Connect the second power connector to the new drive.

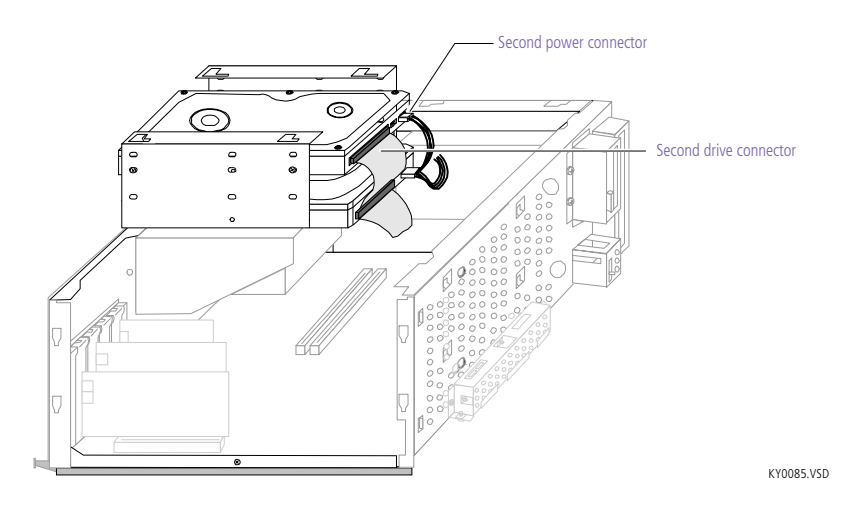

13 Place the drive holder against the inside of the front chassis and slide the drive holder back. Be sure to align the slots (A) on the drive holder with the tabs (B) on the inside of the chassis. Be sure to slide the drive holder back so that the tabs slip into the notches at the bottom of the slot (C).

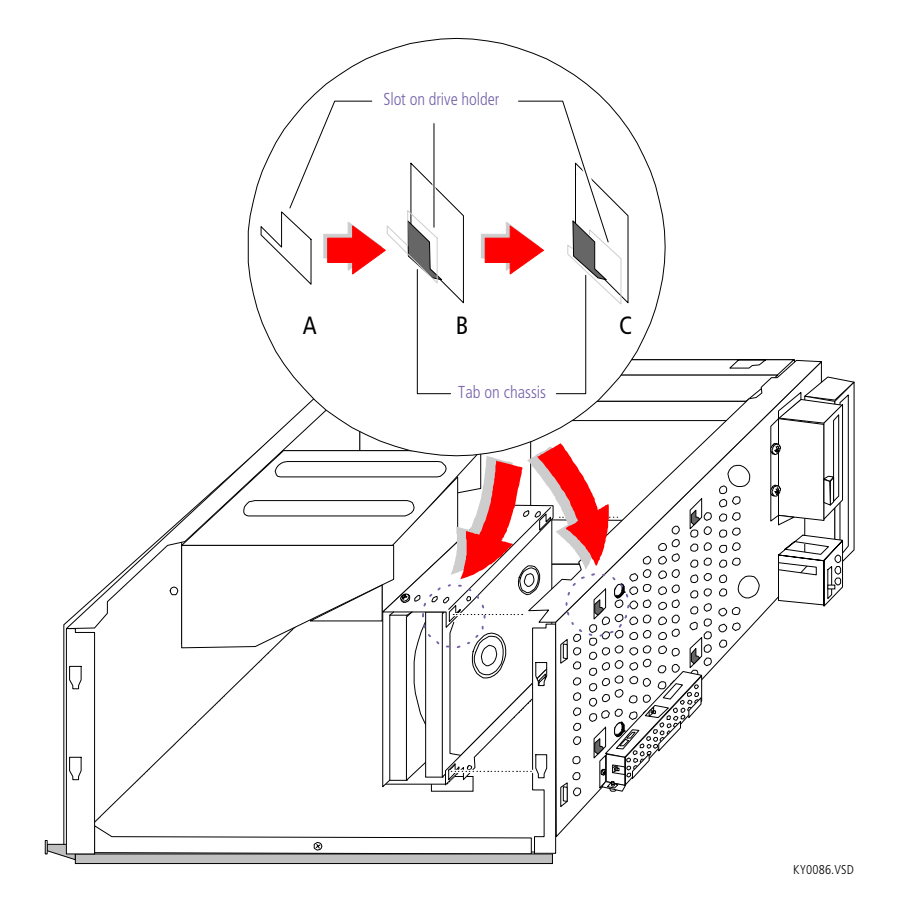

- 14 Replace the two screws that secure the drive holder to the chassis.
- 15 Replace the bottom panel (see "Replacing the Bottom Panel" on page 28).
- 16 Replace the front panel (see "Replacing the Front Panel" on page 27).
- 17 Replace the left side panel (see "Replacing the Left Side Panel" on page 29).
- 18 Reconnect the power cord and then turn on your computer.

Your computer automatically recognizes the new drive and configures itself accordingly when you turn it on. Format and partition the new drive following the instructions provided with the drive.

## Chapter 4 System Board

# This chapter identifies each component on the system board and provides a detailed description of each connector and jumper on the system board.

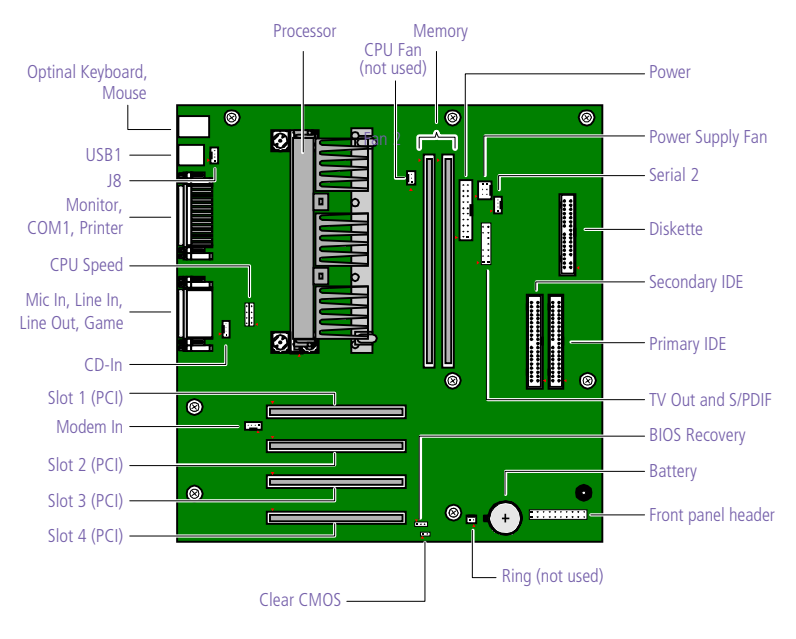

OM04581.VSD

### **Connectors**

### Front Panel Header

The front panel header is a 20-pin header (1 pin is removed for the key) that provide connections to various front panel functions. A 20-pin connector with only eight wires is used to interface the system board to the front panel.

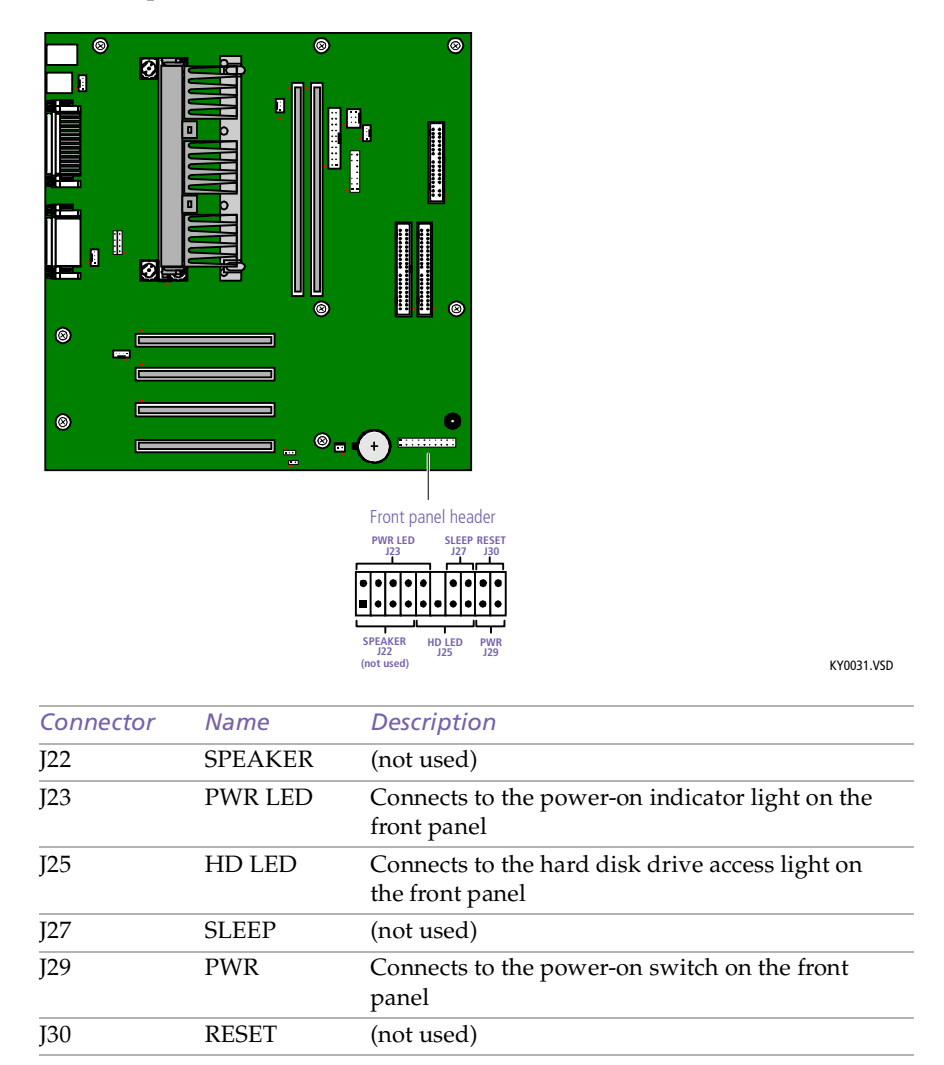

- 33

– Key (pin 5)

1

34 -

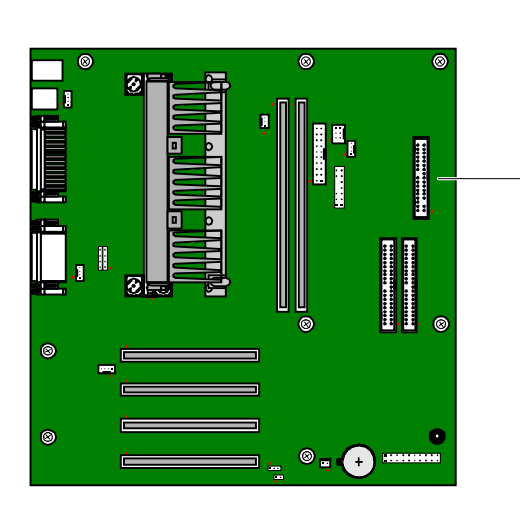

#### Diskette Drive Connector

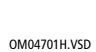

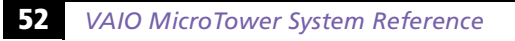

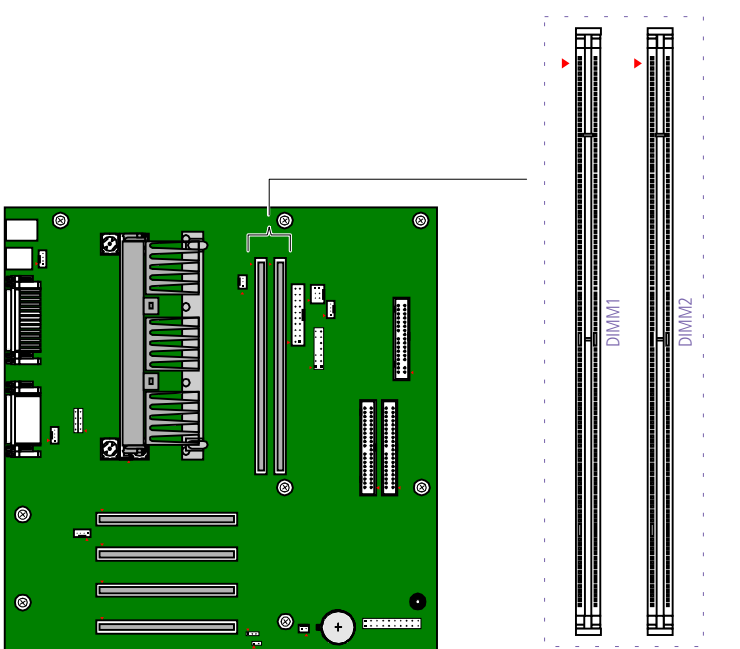

#### Memory Module (DIMM) Connectors

OM04710A.VSD

Both sides of each Dual Inline Memory Module (DIMM) look very similar. The side with pin 1 has a small "1" to the left of pin 1. Be sure to orient a DIMM correctly in the DIMM connector (a small triangle on the connector indicates pin 1).

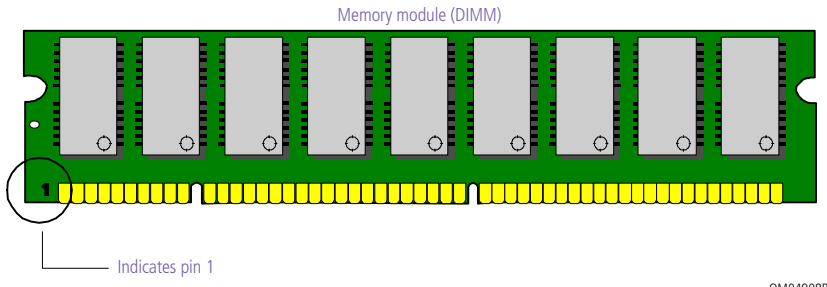

OM04908B.VSD

#### **PCI Slot Connectors**

There are a total of four PCI slot connectors (slot #1 to #4). One PCI slot connector is available for a PCI card. The PCI slots support 32-bit 5V and Universal (3.3/5V) PCI add-in cards.

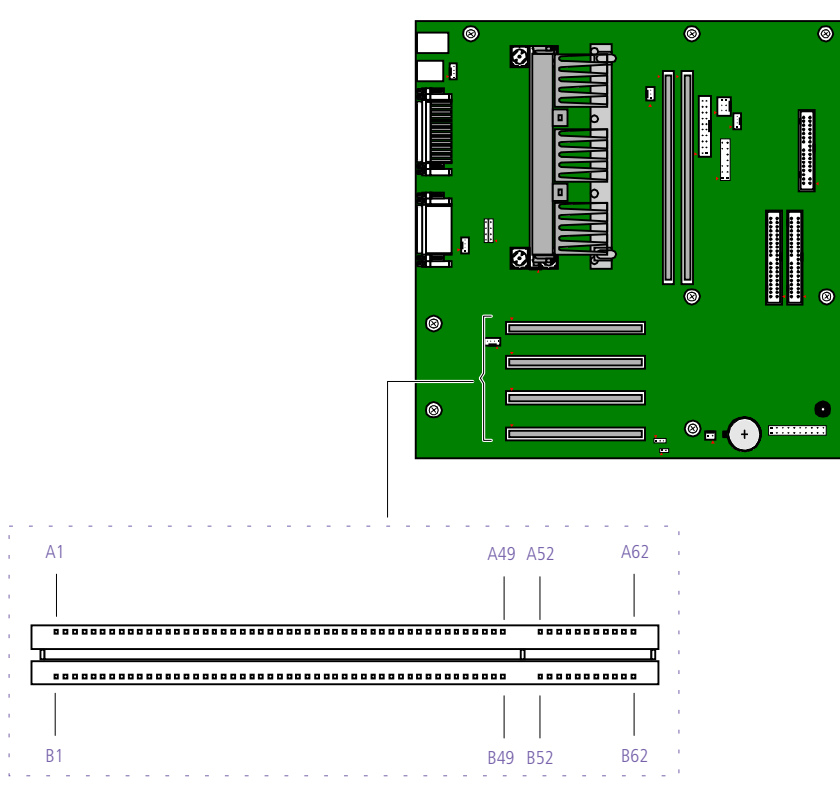

OM04599B.VSD

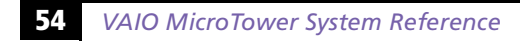

#### **IDE Connectors**

There are two IDE (Integrated Drive Electronics) connectors on the system board: a Primary IDE and a Secondary IDE connector.

Each IDE connector supports up to two IDE drives using a ribbon cable with two connectors.

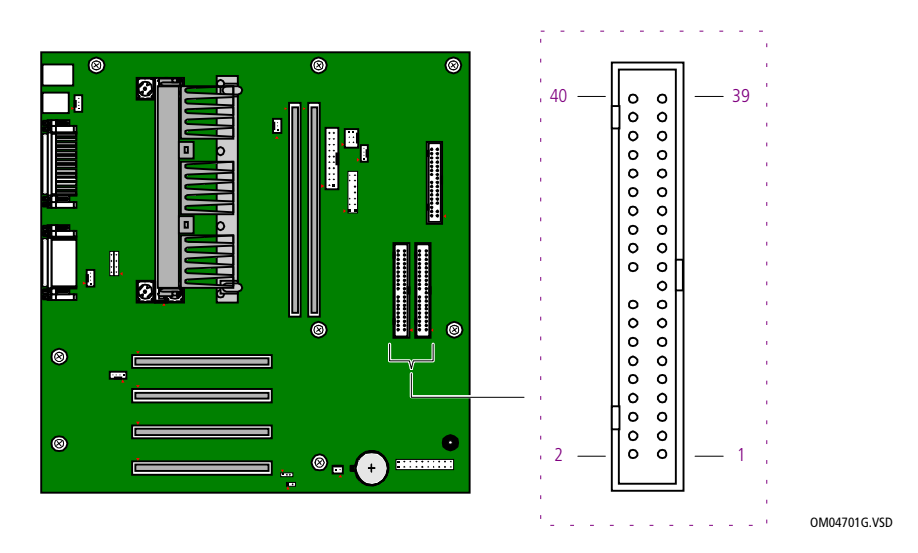

#### **Power Connector**

The power supply connector on the system board connects to the power supply connector labelled P1.

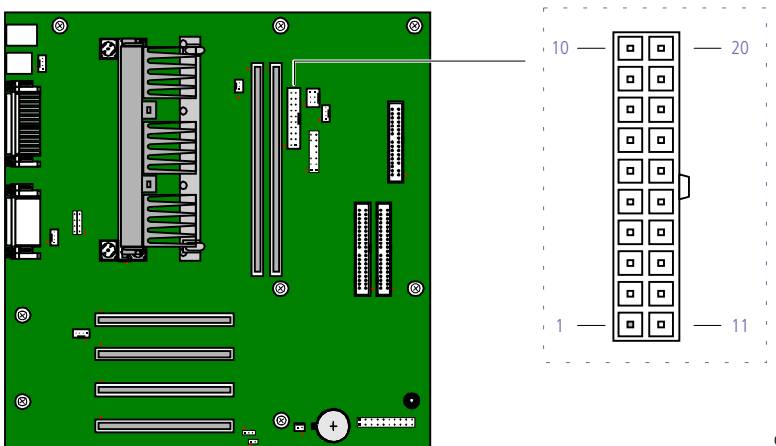

OM047011.VSD

#### 56 VAIO MicroTower System Reference

#### Keyboard and Mouse Connectors

The keyboard connector and the mouse connector are 6-pin female PS/2-type (mini-DIN) connectors. They have identical pinouts.

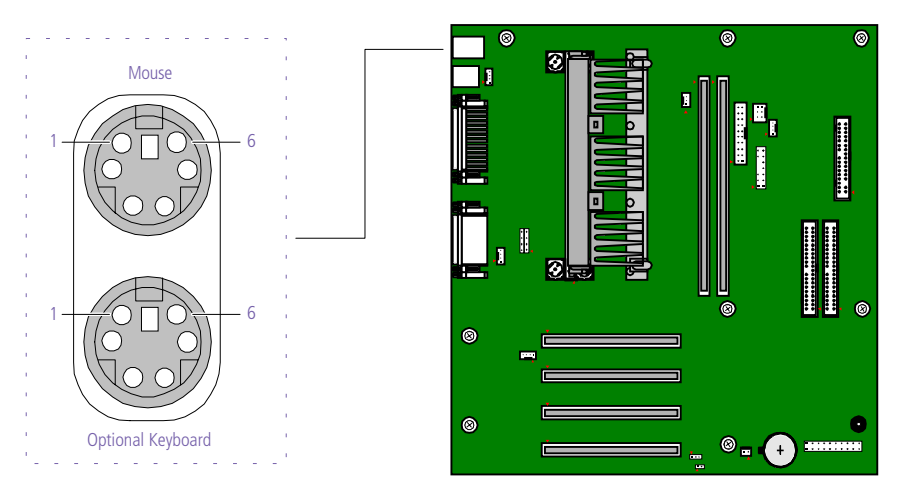

KY0032.VSD

| Keyboard and Mouse |             |  |
|--------------------|-------------|--|
| Pin                | Signal Name |  |
| 1                  | DATA        |  |
| 2                  | NC          |  |
| 3                  | LOGIC GND   |  |
| 4                  | +5V (fused) |  |
| 5                  | CLOCK       |  |
| 6                  | NC          |  |

### **USB** Connectors

There are two USB ports that permit connection of two USB peripheral devices directly to the system without having to use an external hub.

USB2 is a standard USB connector accessible from the rear panel. USB1 is a standard USB connector accessible from the right side of the front panel. An internal cable connects USB1 to a 4-pin header connector (J8) on the system board.

If more USB devices are needed, connect an external hub to either USB1 or USB2.

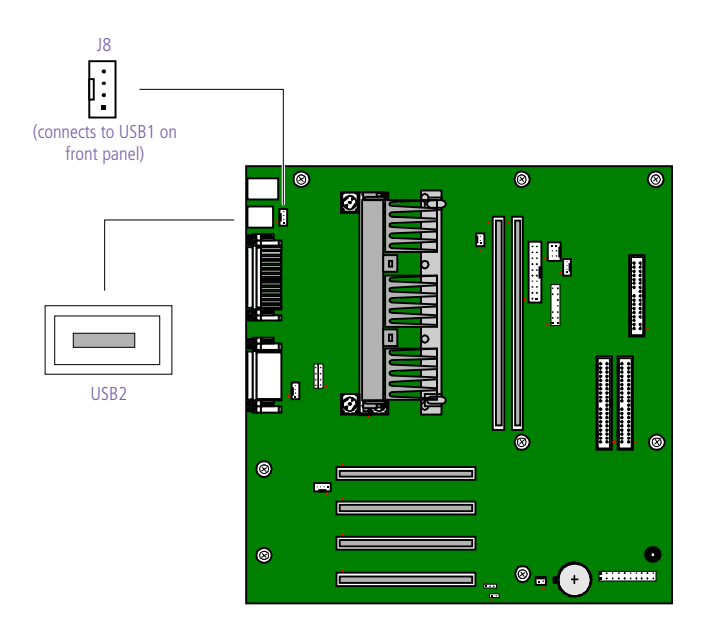

KY0033.VSD

#### J8 (connects to USB1 on front panel)

| Pin | Signal Name |  |
|-----|-------------|--|
| 1   | USBV1       |  |
| 2   | USBP1+      |  |
| 3   | USBP1-      |  |
| 4   | USBGND      |  |

#### 58 VAIO MicroTower System Reference

| USB2 | 2           |  |
|------|-------------|--|
| Pin  | Signal Name |  |
| 1    | +5 V DC     |  |
| 2    | SIGNAL –    |  |
| 3    | SIGNAL +    |  |
| 4    | GND         |  |

#### Serial 1, Printer, and Monitor Connectors

The Serial, Printer, and Monitor connectors are mounted in a single bracket on the system board. The Serial 1 connector is a DB-9 male connector. The Printer connector is a DB-25 female connector. The Monitor connector is a DB-15S female connector.

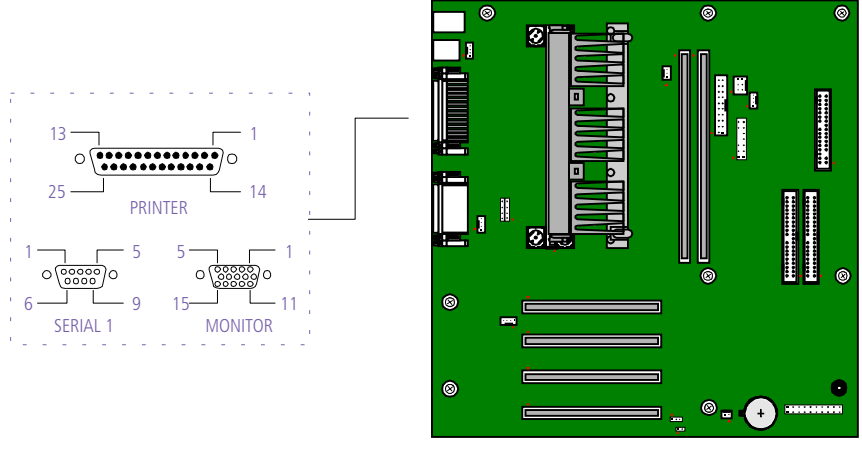

| Serial | Serial 1 connector |  |
|--------|--------------------|--|
| Pin    | Signal Name        |  |
| 1      | DCD                |  |
| 2      | RXD                |  |
| 3      | TXD                |  |
| 4      | DTR                |  |
| 5      | LOGIC GND          |  |
| 6      | DSR                |  |
| 7      | RTS                |  |
| 8      | CTS                |  |
| 9      | RI                 |  |

| Print | Printer connector |  |  |
|-------|-------------------|--|--|
| Pin   | Signal Name       |  |  |
| 1     | STROBE -          |  |  |
| 2     | DATA BIT 0        |  |  |
| 3     | DATA BIT 1        |  |  |
| 4     | DATA BIT 2        |  |  |
| 5     | DATA BIT 3        |  |  |
| 6     | DATA BIT 4        |  |  |
| 7     | DATA BIT 5        |  |  |
| 8     | DATA BIT 6        |  |  |
| 9     | DATA BIT 7        |  |  |
| 10    | ACK -             |  |  |
| 11    | BUSY              |  |  |
| 12    | PE                |  |  |
| 13    | SELECT            |  |  |
| 14    | AUTO-FEED -       |  |  |
| 15    | ERROR -           |  |  |
| 16    | INIT -            |  |  |
| 17    | SELECT-IN -       |  |  |
| 18    | LOGIC GND         |  |  |
| 19    | LOGIC GND         |  |  |
| 20    | LOGIC GND         |  |  |
| 21    | LOGIC GND         |  |  |
| 22    | LOGIC GND         |  |  |
| 23    | LOGIC GND         |  |  |
| 24    | LOGIC GND         |  |  |
| 25    | LOGIC GND         |  |  |

| Moni | Monitor connector |  |
|------|-------------------|--|
| Pin  | Signal Name       |  |
| 1    | RED               |  |
| 2    | GREEN             |  |
| 3    | BLUE              |  |
| 4    | NC                |  |
| 5    | LOGIC GND         |  |
| 6    | RED GND RTN       |  |
| 7    | GREEN GND RTN     |  |
| 8    | BLUE GND RTN      |  |
| 9    | +5V PULL-UP       |  |
| 10   | LOGIC GND         |  |
| 11   | NC                |  |
| 12   | DDC DAT           |  |
| 13   | HORIZONTAL SYNC   |  |
| 14   | VERTICAL SYNC     |  |
| 15   | DDC CLK           |  |

#### Serial 2 Connector

The Serial 2 connector (J24) is a 4-pin header connector mounted on the system board.

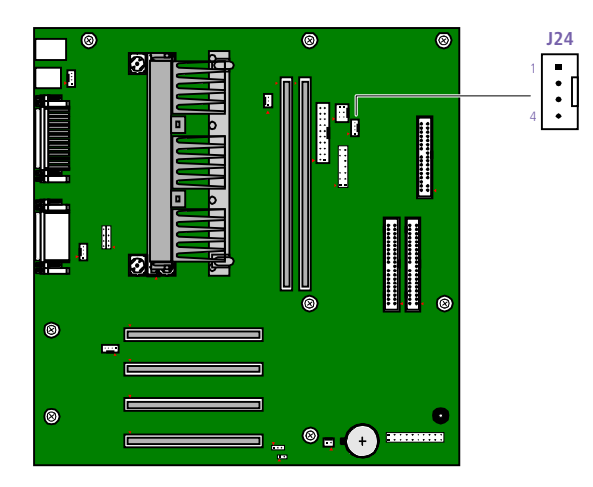

OM04701E.VSD

| Seria | al 2 connector |  |
|-------|----------------|--|
| Pin   | Signal Name    |  |
| 1     | TXD            |  |
| 2     | RXD            |  |
| 3     | GND            |  |
| 4     | CTS            |  |

#### Fan Connectors

The CPU-Fan connector is a  $1 \times 3$ -pin straight header connector. PS-Fan is a  $2 \times 3$ -pin connector that controls the cooling fan in the power supply.

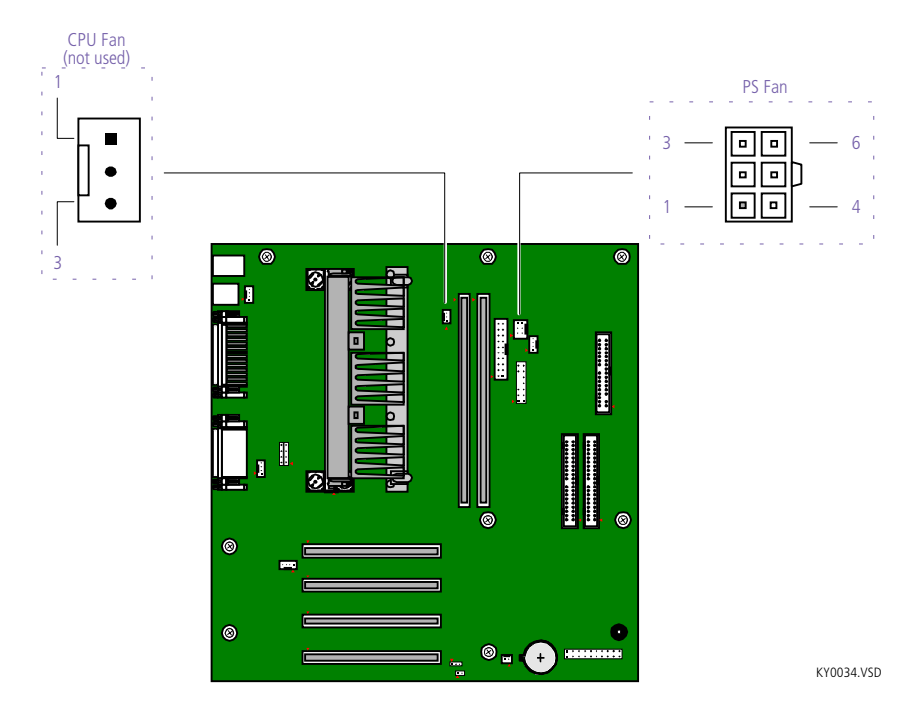

| CPU   | CPU Fan Connector    |  |
|-------|----------------------|--|
| Pin   | Signal Name          |  |
| 1     | LOGIC GND            |  |
| 2     | +12 VDC (FAN PWR ON) |  |
| 3     | FANTACH3             |  |
| PS Fa | n Connector          |  |
| Pin   | Signal Name          |  |
| 1     | Reserved             |  |
| 2     | Fan On/Off           |  |
| 3     | Reserved             |  |
| 4-6   | Reserved             |  |
|       |                      |  |

#### Game Connector

The Game connector is a female DB-15 connector for connecting to a game controller/joystick or MIDI device.

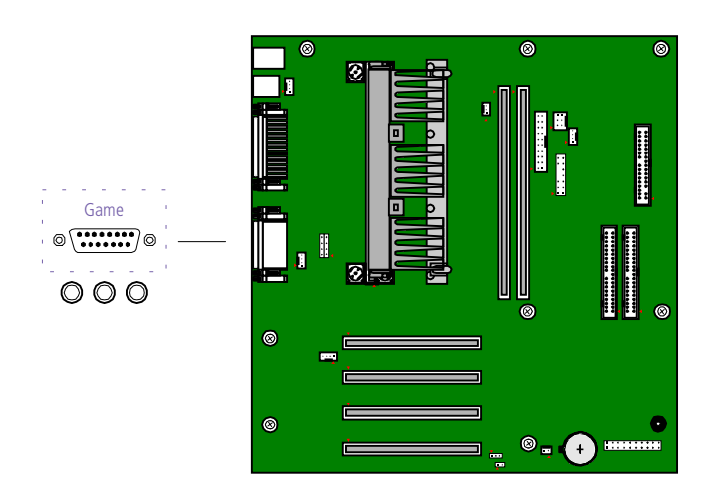

KY0056.VSD

| Gam | Game Connector |  |  |
|-----|----------------|--|--|
| Pin | Signal Name    |  |  |
| 1   | +5 VDC (fused) |  |  |
| 2   | GP4 (JSBUTO)   |  |  |
| 3   | GP0 (JSX1R)    |  |  |
| 4   | Ground         |  |  |
| 5   | Ground         |  |  |
| 6   | GP1 (JSY1R)    |  |  |
| 7   | GP5 (JSBUT1)   |  |  |
| 8   | +5 VDC (fused) |  |  |
| 9   | +5 VDC (fused) |  |  |
| 10  | GP6 (JSBUT2)   |  |  |
| 11  | GP2 (JSX2R)    |  |  |
| 12  | MIDI-OUTR      |  |  |
| 13  | GP3 (JSY2R)    |  |  |
| 14  | GP7 (JSBUT3)   |  |  |
| 15  | MIDI-INR       |  |  |
|     |                |  |  |

#### Headphones, Line In, Mic Connectors

The Headphones jack is a stereo mini-jack (3.5 mm) that connects to headphones. The Line In jack is a stereo mini-jack (3.5 mm) that connects to a stereo audio source (not an audio source from a video device). The Mic In jack is a stereo mini-jack (3.5 mm) that connects to a microphone.

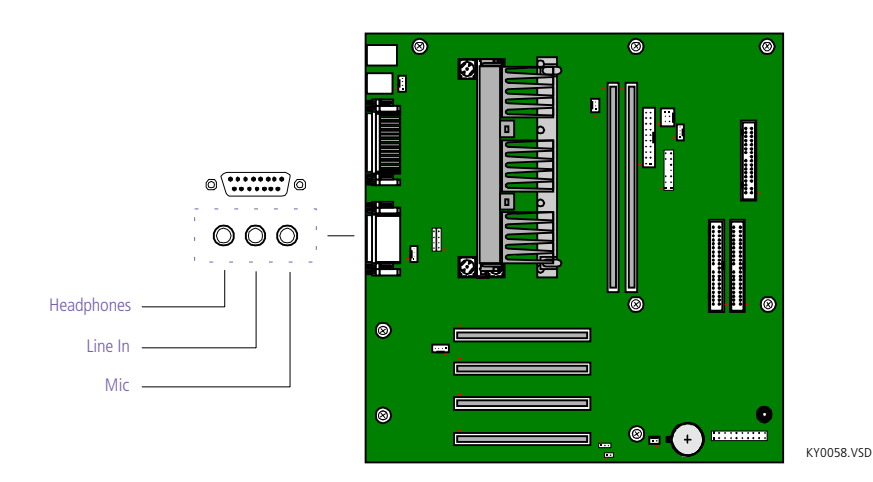

Headphones

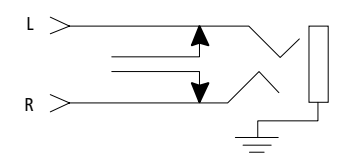

OM04713.VSD

Line In

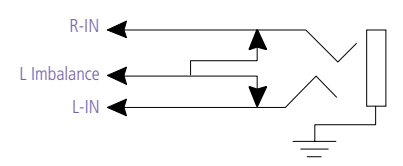

Mic

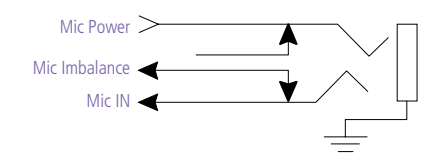

OM04713B.VSD

OM04713A.VSD
#### Modem In Connector

The Modem In connector (J9) on the system board is a  $1 \times 4$ -pin header connector and connects to the audio output connector (J4) on the fax/modem card.

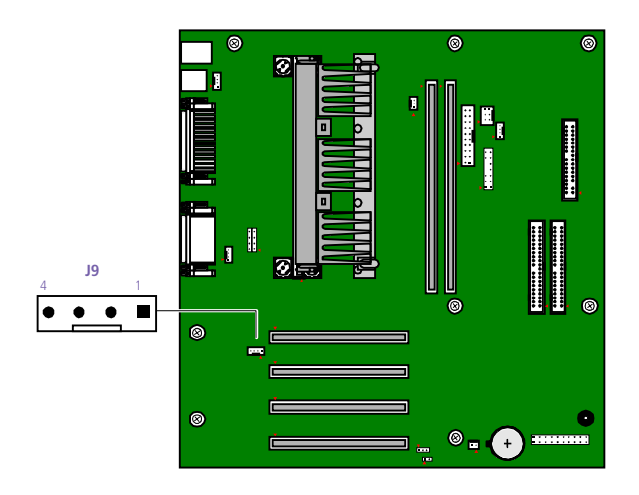

KY0061.VSD

| J9  |                        |
|-----|------------------------|
| Pin | Signal Name            |
| 1   | GND                    |
| 2   | MONO_O (to modem chip) |
| 3   | GND                    |
| 4   | MONO_I (to sound chip) |

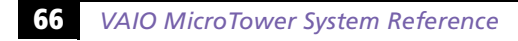

#### CD In Connector

The CD In connector (J10) on the system board is a 1 x 4-pin header connector and connects to the DVD-ROM drive's audio output connector.

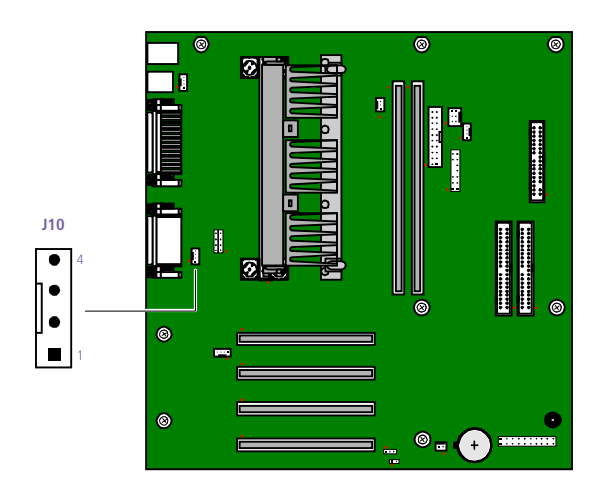

KY0062.VSD

| J10 |             |
|-----|-------------|
| Pin | Signal Name |
| 1   | LEFT        |
| 2   | GND         |
| 3   | GND         |
| 4   | RIGHT       |
|     |             |

#### TV Out and S/PDIF Connector

The TV Out and S/PDIF (optical digital audio out) connector (J23) on the system board is a 2 x 7-pin straight header connector and connects to CN301 on the TV-Out and S/PDIF Paddle card.

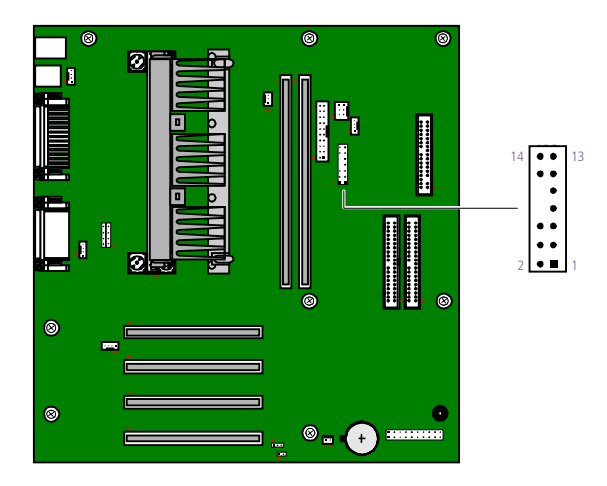

KY0063.VSD

| J23 |                 |
|-----|-----------------|
| Pin | Signal Name     |
| 1   | GND             |
| 2   | COMPOSITE OUT   |
| 3   | GND             |
| 4   | LUMINANCE OUT   |
| 5   | GND             |
| 6   | CHROMINANCE OUT |
| 7   | GND             |
| 8   | RESERVED (key)  |
| 9   | NC              |
| 10  | NC (key)        |
| 11  | DOUT            |
| 12  | GND             |
| 13  | RET (GND)       |
| 14  | GND             |
|     |                 |

## **Configuration Jumpers**

The configuration jumpers provide for CPU speed (JP1), password clear (JP4), and BIOS recovery (JP2) selections.

#### **CPU** Speed

The processor speed jumper (JP1) is a  $2 \times 4$  header that is preconfigured for the maximum speed, as shown in the following table.

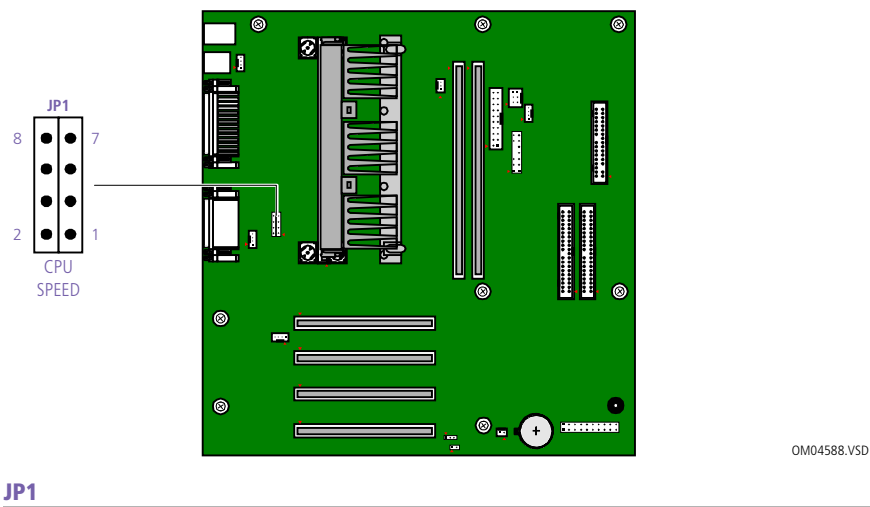

| CPU Clock<br>Speed | Pins 1 - 2 | Pins 3 - 4 | Pins 5 - 6 | Pins 7 - 8 |
|--------------------|------------|------------|------------|------------|
| 300 MHz            | ON         | OFF        | ON         | ON         |
| 350 MHz            | ON         | OFF        | ON         | OFF        |
| 400 MHz            | OFF        | ON         | ON         | ON         |
| 450 MHz            | OFF        | ON         | ON         | OFF        |
| 500 MHz            | OFF        | OFF        | ON         | ON         |

#### BIOS Recovery and Clear CMOS

The computer is shipped with an unused jumper cap on pins 2 and 3 (pin 3 is floating) for use my service personnel only. The jumper cap should remain in this inactive position unless otherwise directed by a technical support person.

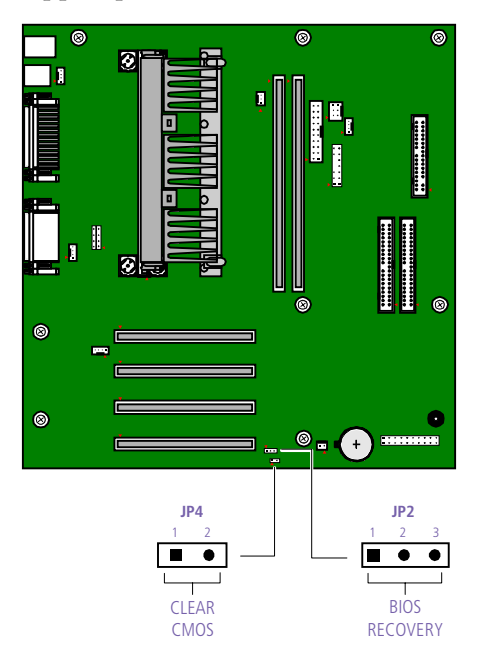

KY0059.VSD

#### JP2

| Jumper Cap | Description        |
|------------|--------------------|
| 1 - 2      | BIOS recovery mode |
| 2 - 3      | Normal mode        |

#### JP4

| lumper Cap | Description     |
|------------|-----------------|
| On         | CMOS clear mode |
| Off        | Normal mode     |

# Chapter 5 TV-Out and S/PDIF Paddle Card

The TV-Out and Sony/Philips Digital Interface (S/PDIF) paddle card is installed in PCI slot #1. A cable connects between CN301 on the TV-Out and S/PDIF paddle card and J23 on the system board. Two connectors on the front of the I/O bracket provide composite video out and S Video out.

An S/PDIF (Optical Digital Audio Output) connector provides the ability to connect an audio device such as a DAT deck, minidisc player, or digital signal processor (DSP) if the device is also equipped with an S/PDIF connector.

An S-Link (Control A1) connector provides the ability to connect an audio device such as a CD changer or minidisc player if the device is also equipped with an S-Link connector.

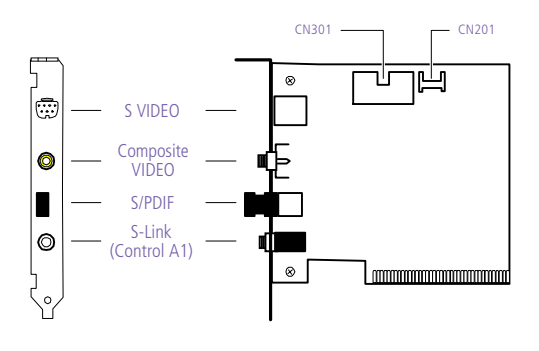

KY0035.VS

#### Connectors

| Name            | Connector Type                     | Description                                                                    |
|-----------------|------------------------------------|--------------------------------------------------------------------------------|
| S VIDEO         | Special 7-pin<br>S-video connector | Connects to the S video input of a video device                                |
| Composite VIDEO | RCA phono jack,<br>yellow band     | Connects to the video input of a composite video device                        |
| S/PDIF          | Optical connector                  | Connects to the Digital<br>Audio Output connector of<br>a digital audio device |
| S-Link          | Stereo connector<br>(3.5 mm)       | Connects to the Control A1<br>connector of a digital audio<br>device           |

# *Chapter 6 Fax/Modem Card*

The fax/modem card occupies PCI slot #4. A two-wire cable connects J4 on the fax/modem card to J9 (Modem In) on the system board.

There are two RJ-11 jacks: one to connect a telephone line, and one to connect a phone.

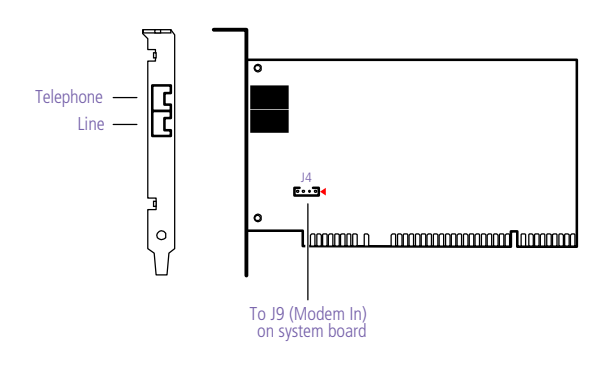

KY0038.VSD

### Connectors

| Name      | Connector Type              | Description                                            |
|-----------|-----------------------------|--------------------------------------------------------|
| Telephone | RJ-11                       | Connects to phone                                      |
| Line      | RJ-11                       | Connects to telephone line                             |
| J4        | 4-pin connector<br>on board | Connects to Modem In (J9) connector<br>on system board |

# Chapter 7 i.LINK Card

The i.LINK (IEEE-1394) card provides 6-pin i.LINK (IEEE-1394) connectors to devices that are also equipped with 6-pin i.LINK (IEEE-1394) connectors. The i.LINK (IEEE-1394) card occupies PCI slot #2.

The two 6-pin i.LINK (IEEE-1394) connectors on the card bracket are accessible from the back of the computer. Each 6-pin connector can supply power from the computer to a connected device if that device also has a 6-i.LINK (IEEE-1394) connector. Each connector supplies 10V to 12V. The total power supplied by both connectors cannot exceed 6 watts.

A cable connects the 8-pin header connector (CN5) on the i.LINK (IEEE-1394) card to an interface unit mounted behind the front panel cover. The interface unit provides the 4-pin i.LINK (IEEE-1394) connector at the bottom right side of the front chassis. A power supply cable connects to the 4-pin header connector (CN10).

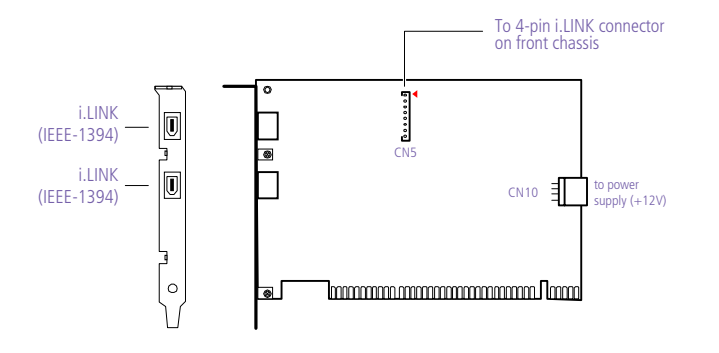

KY0088.VSD

| Name                  | Connector Type              | Description                                                                                                    |
|-----------------------|-----------------------------|----------------------------------------------------------------------------------------------------|
| i.LINK<br>(IEEE-1394) | 6-pin i.LINK<br>(IEEE-1394) | Connects to a device equipped with a 6-pin i.LINK connector                                                                                                    |
| CN5                   | 8-pin header                | Connects to an internally-mounted<br>interface device that provides the 4-<br>pin i.LINK (IEEE-1394) connector that<br>is accessible on the front right side of<br>the chassis |
| CN10                  | 4-pin header connector      | Connects to power supply cable                                                                                                    |

### Connectors

# Chapter 8 BIOS Setup Options

This chapter describes each screen in the PhoenixBIOS Setup Utility (see "Accessing the BIOS Setup Utility" on page 18).

The Phoenix BIOS setup has six menu items on the menu bar. These are:

- Main
- Advanced
- Security
- Power
- Boot
- Exit

Options that you can change are enclosed in brackets. Text that is not enclosed in brackets cannot be changed.

A small triangle (**)** indicates that there is a sub-menu with additional information and options. Press Enter to open the sub-menu. The information and options in a sub-menu are context-sensitive (they appear or disappear, depending on other selected options).

The item shown in [brackets] in this guide is the default option. The option shown in [brackets] on the screen is the current option. The available options are shown without brackets in this guide, directly below the default option. The available options are listed in the order they occur when you press the + key.

To change an option, use the left and right arrow keys to choose the menu item. Use the up and down arrow keys to select an option. Press Enter if the option is a sub-menu, or press the + or - key to cycle through the other options. Press Esc to go back to the main menu. Press F10 to save the changes and exit, or press Esc to discard the changes. Follow the on-screen prompts for other choices. The bottom of the screen presents a summary of the keys to use for navigation and control.

## Main Screen

| System Time:       | [00:00:00]                                                                              |
|--------------------|-----------------------------------------------------------------------------------------|
| System Date:       | [01/01/1988]                                                                            |
| Language:          | [English (US)]                                                                          |
| BIOS Version:      | 6.0.2W                                                                                  |
| Legacy Diskette A: | [1.44/1.25 MB 3½"]<br>2.88 MB 3½"<br>Disabled<br>360 KB 5¼"<br>1.2 MB 5¼"<br>720 KB 3½" |
| Legacy Diskette B: | [Disabled]<br>360 KB 5¼"<br>1.2 MB 5¼"<br>720 KB 3½"<br>1.44/1.25 MB 3½"<br>2.88 MB 3½" |

| Primary Master<br>Secondary Master                        | [Example: Maxtor 91020D6-(PM)]                                                                     |
|-----------------------------------------------------------|----------------------------------------------------------------------------------------------------|
| Type:<br>(Note: Set Type to AUTO for<br>correct settings) | [AUTO]<br>NONE<br>CD-ROM<br>ATAPI Removable<br>IDE Removable<br>USER                               |
| CHS                                                       | 5 Format                                                                                           |
| Cylinders <sup>*</sup> :                                  | [Example: 16383]                                                                                   |
| Heads*:                                                   | [Example: 16]                                                                                      |
| Sectors*:                                                 | [Example: 63]                                                                                      |
| LBA                                                       | Format                                                                                             |
| Total Sectors*:                                           | [Example: 19923120]                                                                                |
| Maximum Capacity*:                                        | Example: 10201 MB                                                                                  |
| Multi-Sector Transfers <sup>†</sup> :                     | [Example: 16 Sectors]<br>Enabled<br>2 Sectors<br>4 Sectors<br>8 Sectors                            |
| LBA Mode Control <sup>†</sup> :                           | [Enabled]<br>Disabled                                                                              |
| 32 Bit I/O <sup>‡</sup> :                                 | [Enabled]<br>Disabled                                                                              |
| Transfer Mode <sup>†</sup> :                              | [Fast PIO 4]<br>FPIO 3/DMA 1<br>FPIO 4/DMA 2<br>Standard<br>Fast PIO 1<br>Fast PIO 2<br>Fast PIO 3 |
| Ultra DMA Mode <sup>†</sup> :                             | [Mode 2]<br>Disabled<br>Mode 0<br>Mode 1                                                           |

<sup>\*</sup> This option appears when Type is set to User.

<sup>†</sup> This option appears when Type is set to Auto or User, but is only editable when Type is set to User.

**<sup>‡</sup>** This option appears when Type is not set to None.

# Advanced Screen

| Installed O/S:                                 | [Win98]<br>Other<br>Win95                                                |
|------------------------------------------------|--------------------------------------------------------------------------|
| Boot-time Diagnostic Screen:                   | [Disabled]<br>Enabled                                                    |
| Reset Configuration Data:                      | [No]<br>Yes                                                              |
| Legacy USB Support:                            | [Enabled]<br>Disabled                                                    |
| <ul> <li>PCI Configuration</li> </ul>          |                                                                          |
| <ul> <li>PCI Device, Slots #1 to #4</li> </ul> |                                                                          |
| Option ROM Scan:                               | [Enabled]<br>Disabled                                                    |
| Enable Master:                                 | [Disabled]<br>Enabled                                                    |
| Latency Timer:                                 | [0040h]<br>0060h<br>0080h<br>00A0h<br>00C0h<br>00E0h<br>Default<br>0020h |

#### ▶I/O Device Configuration

| Serial port A:                   | [Auto]<br>Disabled<br>Enabled                 |
|----------------------------------|-----------------------------------------------|
| Base I/O address <sup>*</sup> :  | [3F8]<br>2F8<br>3E8<br>2E8                    |
| Interrupt*:                      | [IRQ 4]<br>IRQ 3                              |
| Serial port B:                   | [Auto]<br>Disabled<br>Enabled                 |
| Base I/O address <sup>†</sup> :  | [3F8]<br>2F8<br>3E8<br>2E8                    |
| Interrupt*:                      | [IRQ 4]<br>IRQ 3                              |
| Parallel port:                   | [Auto]<br>Enabled<br>Disabled                 |
| Mode <sup>‡</sup> :              | [Bi-directional]<br>EPP<br>ECP<br>Output only |
| Base I/O address <sup>**</sup> : | [378]<br>278<br>228                           |
| Interrupt**:                     | [IRQ 7]<br>IRQ 5                              |
| Floppy disk controller:          | [Enabled]<br>Auto<br>Disabled                 |
| Base I/O address:                | [Primary]<br>Secondary                        |

<sup>\*</sup> This option appears only if the port is set to Enabled.

<sup>†</sup> This option appears only if the port is set to Enabled.

<sup>‡</sup> This option appears only if the port is set to Auto or Enabled.

<sup>\*\*</sup> This option appears only if the port is set to Enabled and Mode is not set to EPP.

| Large Disk Access Mode:                      | [DOS]<br>Other                             |
|----------------------------------------------|--------------------------------------------|
| Local Bus IDE adapter:                       | [Both]<br>Disabled<br>Primary<br>Secondary |
| Sound:                                       | [Enabled]<br>Disabled                      |
| <ul> <li>Advanced Chipset Control</li> </ul> |                                            |
| Enable memory gap:                           | [Disabled]<br>Conventional<br>Extended     |

# Security Screen

| User Password Is:       | Clear                 |
|-------------------------|-----------------------|
| Supervisor Password Is: | Clear                 |
| Set User Password       | [Enter]               |
| Set Supervisor Password | [Enter]               |
| Password on boot:       | [Disabled]<br>Enabled |

### **Power Screen**

| Power Savings:                      | [Disabled]<br>Customized<br>Maximum Power Savings<br>Maximum Performance                               |
|-------------------------------------|----------------------------------------------------------------------------------------------------|
| Auto Suspend Timeout <sup>*</sup> : | [Off]<br>5 Minutes<br>10 Minutes<br>15 Minutes<br>20 Minutes<br>30 Minutes<br>40 Minutes<br>60 Minutes |
| Resume on Time:                     | [Off]<br>On                                                                                            |
| Resume Time:                        | [00:00:00                                                                                              |
| AC LOSS Control                     | [Disabled]<br>Enabled                                                                                  |

<sup>\*</sup> This option is enabled only if Power Savings is set to Customized.

| Advanced Options        |                       |  |  |
|-------------------------|-----------------------|--|--|
| IDE Drive 0 Monitoring: | [Enabled]<br>Disabled |  |  |
| IDE Drive 1 Monitoring: | [Enabled]<br>Disabled |  |  |
| IDE Drive 2 Monitoring: | [Disabled]<br>Enabled |  |  |
| IDE Drive 3 Monitoring: | [Disabled]<br>Enabled |  |  |
| Audio, Joystick         | [Enabled]<br>Disabled |  |  |
| Floppy Disk Drive       | [Enabled]<br>Disabled |  |  |
| Serial Port A           | [Enabled]<br>Disabled |  |  |
| Serial Port B or Modem  | [Enabled]<br>Disabled |  |  |
| Parallel Port           | [Enabled]<br>Disabled |  |  |
| Keyboard, Mouse, Video  | [Enabled]<br>Disabled |  |  |
| PCI Bus Monitoring      | [Disabled]<br>Enabled |  |  |

## **Boot Screen**

| 1. [ATAPI CD-ROM Dri           |                       |
|--------------------------------|-----------------------|
| 2.                             | [Removable Devices]   |
| 3.                             | [Hard Drive]          |
| ▶Hard Drive                    |                       |
| 1. [Example: Maxtor 91020D6-(P | 'M)]                  |
| 2. [Bootable Add-in Card]      |                       |
| ▶ Removable Devices            |                       |
| 1. [Legacy Floppy Drives]      |                       |
| Floppy check:                  | [Enabled]<br>Disabled |
|                                |                       |

### Exit Screen

Exit Saving Changes Exit Discarding Changes Load Setup Defaults Discard Changes Save Changes

# *Chapter 9 Miscellaneous Technical Information*

This chapter contains information on the following subjects:

- □ User and Supervisor password
- □ Beep code error messages
- PCI configuration status and error messages
- DMA channel assignments
- IRQ assignments
- □ System I/O address map
- Memory map

# About User and Supervisor Passwords

The system allows you to specify up to two passwords (a User password and a Supervisor password) in the BIOS Setup Utility. The User password is required; the Supervisor password is optional.

Access to the BIOS Setup Utility depends on which passwords were previously set, as indicated next.

| If you set these passwords | the following passwords are required:                                                             |
|----------------------------|---------------------------------------------------------------------------------------------------|
| User password only         | User password is required at bootup.                                                              |
| Supervisor password only   | No password is required at bootup.<br>Supervisor password is required by most<br>setup options.   |
| Both passwords             | User password is required at bootup.<br>Supervisor password is required by most<br>setup options. |

# Beep Code Error Messages

During a normal bootup, a single short beep signifies that the system is OK. Other beep patterns signify errors. The number of beeps indicates the specific error that occurred.

The Sony Online Support technical representative will need to know how many beeps your system produces if there is an error, so be sure to count the number of beeps before calling for support.

# PCI Configuration Status and Error Messages

The following is a list of status and error messages that may appear on your system from time to time.

| Message                                       | Meaning                                                                                                    |
|-----------------------------------------------|----------------------------------------------------------------------------------------------------|
| Floppy Disk Controller<br>Resource Conflict   | The diskette controller has requested a resource that is already in use.                                                    |
| NVRAM Checksum Error,<br>NVRAM Cleared        | The NVRAM data was reinitialized due to an NVRAM checksum error.                                                            |
| NVRAM Cleared By Jumper                       | The Clear CMOS jumper block has been changed to the clear position.                                                         |
| NVRAM Data Invalid,<br>NVRAM Cleared          | Invalid entry in the NVRAM.                                                                                                 |
| Parallel Port Resource Conflict               | The parallel port has requested a resource that is already in use.                                                          |
| PCI Error Log is Full                         | This message is displayed when more than<br>15 PCI conflict errors are detected. No<br>additional PCI errors can be logged. |
| PCI I/O Port Conflict                         | Two devices requested the same resource, resulting in a conflict.                                                           |
| PCI IRQ Conflict                              | Two devices requested the same resource, resulting in a conflict.                                                           |
| PCI Memory Conflict                           | Two devices requested the same resource, resulting in a conflict.                                                           |
| Primary Boot Device Not<br>Found              | The designated primary boot device (hard disk drive, diskette drive, CD-ROM drive, or network drive) could not be found.    |
| Primary IDE Controller<br>Resource Conflict   | The primary IDE controller has requested a resource that is already in use.                                                 |
| Primary Input Device Not<br>Found             | The designated primary input device<br>(keyboard, mouse, or other, if input is<br>redirected) could not be found.           |
| Primary Output Device Not<br>Found            | The designated primary output device<br>(display, serial port, or other, if input is<br>redirected) could not be found.     |
| Secondary IDE Controller<br>Resource Conflict | The secondary IDE controller has requested a resource that is already in use.                                               |
| Serial Port 1 Resource Conflict               | Serial port 1 has requested a resource that is already in use.                                                              |

| Serial Port 2 Resource Conflict          | Serial port 2 has requested a resource that is already in use.                |
|------------------------------------------|-------------------------------------------------------------------------------|
| Static Device Resource Conflict          | A non-Plug and Play ISA card has requested a resource that is already in use. |
| System Board Device Resource<br>Conflict | A non-Plug and-Play ISA card has requested a resource that is already in use. |

# DMA Channel Assignments

This shows the factory default values. Windows 98 reassigns resources to best meet the needs of a particular configuration.

| DMA     | Plug & | Default                                    |  |
|---------|--------|--------------------------------------------|--|
| Channel | Play   | Assignment                                 |  |
| 0       | Yes    | Open                                       |  |
| 1       | Yes    | Sound                                      |  |
| 2       | Yes    | Standard diskette drive controller         |  |
| 3       | Yes    | Sound                                      |  |
| 4       | N/A    | 16-bit DRQ/DACK from second DMA controller |  |
| 5       |        | Open                                       |  |
| 6       |        | Open                                       |  |
| 7       |        | Open                                       |  |
|         |        |                                            |  |

# IRQ Assignments

A This shows the factory default values. Windows 98 will reassign resources to best meet the needs of a particular configuration. PCI IRQs can be shared between several PCI devices.

| IRQ # | Plug &<br>Play | Default Assignment                                              |  |
|-------|----------------|-----------------------------------------------------------------|--|
| 0     | N/A            | System timer                                                    |  |
| 1     | Yes            | Standard 101/102-key or Microsoft <sup>®</sup> Natural Keyboard |  |
| 2     | N/A            | IRQ from second programmable interrupt controller               |  |
| 3     | Yes            | Communications ports (COM2 and COM4)                            |  |
| 4     | Yes            | Communications ports (COM1 and COM3)                            |  |
| 5     | Yes            | Sound                                                           |  |
| 6     | Yes            | Standard diskette drive controller                              |  |
| 7     | Yes            | Printer port (LPT1)                                             |  |
| 8     | N/A            | System CMOS/real time clock                                     |  |
| 9     | Yes            | USB                                                             |  |
| 10    | Yes            | Sound/LT WinModem                                               |  |
| 11    | Yes            | Matrox MGA-G200 AGP                                             |  |
| 12    | Yes            | PS/2-compatible mouse port                                      |  |
| 13    | N/A            | Numeric data processor                                          |  |
| 14    | No             | Primary IDE controller                                          |  |
| 15    | No             | Secondary IDE controller                                        |  |

# System I/O Address Map

| Address              | Plug &           | Description                                  |
|----------------------|------------------|----------------------------------------------|
| Range                | Play             |                                              |
| (hexadecimal)        |                  |                                              |
| 0000 - 000F          | N/A              | DMA controller                               |
| 0020 - 0021          | N/A              | Programmable interrupt controller            |
| 0040 - 0043          | N/A              | System timer 1                               |
| 0048 - 004B          | N/A              | System timer 2                               |
| 0060                 | N/A              | Keyboard controller                          |
| 0061                 | N/A              | NMI status and system speaker controller     |
| 0064                 | N/A              | Keyboard controller                          |
| 0070 - 007F          | N/A              | NMI mask/real-time clock                     |
| 0081 - 008F          | N/A              | DMA controller                               |
| 00A0 - 00A1          | N/A              | Programmable interrupt controller            |
| 00C0 - 00DE          | N/A              | DMA page registers                           |
| 00E0 - 00EF          | N/A              | Reserved                                     |
| 00F0                 | N/A              | Clear numeric data processor error           |
| 00F1                 | N/A              | Reset numeric data processor                 |
| 00F8 - 00FF          | N/A              | Numeric data processor                       |
| 0170 - 0177          | No               | Secondary IDE controller                     |
| 01F0 - 01F7          | No               | Primary IDE controller                       |
| 0201                 | Yes              | Gameport <sup>™</sup> joystick controller    |
| 0220-022F            | Yes<br>(Rev 1.1) | Sound port                                   |
| 02F8 - 02FF          | Yes              | Serial port 2                                |
| 0330 - 033F          | Yes              | Vortex MPV-401 interface                     |
| 0370 - 0375          | Yes              | Standard diskette drive controller           |
| 0376                 | No               | Secondary IDE controller command port        |
| 0377                 | No               | Secondary IDE controller status port         |
| 0378 - 037F          | Yes              | Parallel port 1                              |
| 0388 - 038B          | Yes              | Vortex Sound Blaster Pro emulation           |
| 03B0 - 03BB          |                  | Matrox MGA-G200 AGP                          |
| 03C0 - 03DF          |                  | Matrox MGA-G200 AGP                          |
| 03F0 - 03F5,<br>03F7 | Yes              | Standard diskette drive controller (primary) |
| 03F6                 | Yes              | Primary IDE controller                       |

| Address<br>Range<br>(hexadecimal) | Plug &<br>Play | Description             |
|-----------------------------------|----------------|-------------------------|
| 03F8 - 03FF                       | Yes            | Serial port 1           |
| 0CF8 - 0CFF                       | N/A            | PCI configuration space |

# Memory Map

| Default configuration                                      |
|------------------------------------------------------------|
| BIOS ROM                                                   |
| System BIOS (shadowed in DRAM)                             |
| Expansion region (shadowed in DRAM)                        |
| Video BIOS (shadowed in DRAM)                              |
| Video buffer (SMM space non-cacheable)                     |
| Optional memory space gap (DOS applications)               |
| DOS applications (no read/write protect; always cacheable) |
|                                                            |

# Chapter 10 Specifications

This chapter describes the technical specifications for the Sony PCV-E302DS/PCV-E308DS computers.

#### Processors

| PCV-E302DS | 350 MHz Intel Pentium <sup>®</sup> II processor (with 100 MHz FSB)         |
|------------|----------------------------------------------------------------------------|
| PCV-E308DS | 450 MHz Intel Pentium $^{\textcircled{R}}$ II processor (with 100 MHz FSB) |

### Chipset

82440BX AGP/PCI/ISA chipset

#### PCI Bus

PCI Level 2.1, 33 MHz zero wait state 4 PCI slots (1 open)

## Memory Modules (DIMMs)

| Installed memory | PCV-E302DS: 64 Mbytes SDRAM (100 MHz)<br>PCV-E308DS: 128 Mbytes SDRAM (100 MHz)           |
|------------------|-------------------------------------------------------------------------------------------|
| Maximum memory   | 256 Mbytes (128Mbytes in each socket)                                                     |
| Voltage          | 3.3 V memory only                                                                         |
| Pins             | 168-pins with gold-plated contacts                                                        |
| SDRAM type       | PC100, 60 ns, unrestricted CAS latency 3, unbuffered,<br>Intel 4-clock, 64 bits (non-ECC) |

## **DIMM** Configurations

| DIMM1 <sup>*</sup>    | DIMM2 <sup>*</sup>    |  |
|-----------------------|-----------------------|--|
| 0, 8, 16, 32, 64, 128 | 0, 8, 16, 32, 64, 128 |  |

\* The PCV-E302DS is shipped with 64 MB. The PCV-E308DS is shipped with 128 MB. SDRAM is expandable to 256 MB for both models. Computer SDRAM is unbuffered DIMM, specification Rev. 1.0 or later. Supports SDRAM memory. Does not support EDO memory or buffered DIMM memory. Memory can be installed in either socket. Memory size can vary between sockets. DIMMs can be single- or double-sided. DIMMs must be 3.3V unbuffered 4-clock, 64-bit or 72-bit 100 MHz SDRAM module. Use only 100 MHz FSB-supported memory. Do not mix 66 MHz memory with 100 MHz memory.

### L2 Cache

| Installed  | 512 kbytes secondary write-back cache (in processor), direct-mapped organization, BSB cache |
|------------|---------------------------------------------------------------------------------------------|
| Controller | Intel 440BX Host Bridge/Controller                                                          |

### Graphics

| Controller <sup>*</sup> | Matrox MGA-G200 AGP with sidebands and pipelined<br>64-bit PCI graphics accelerator |
|-------------------------|-------------------------------------------------------------------------------------|
| Video memory            | 8 Mbytes SDRAM @ 125 MHz                                                            |
| Resolution (displayed   | resolution depends on the graphics display you use)                                 |
| True color (32 bits)    | Up to 1920 x 1080 at 70 Hz non-interlaced                                           |
| True color (24 bits)    | Up to 1920 x 1080 at 70 Hz non-interlaced                                           |
| High color (16 bits)    | Up to 1920 x 1200 at 70 Hz non-interlaced                                           |
| 256 colors (8 bits)     | Up to 1920 x 1200 at 70 Hz non-interlaced                                           |

\* Supports DDC-1 and DDC-2b standards for Plug and Play displays.

## Video

| Video playback    | "Sony-tuned" MPEG Digital Video supports full-screen playback at 30 fps, 640x480x16 |
|-------------------|-------------------------------------------------------------------------------------|
| TV Output         | Matrox Maven TV output encoder chip                                                 |
| Output connectors | Composite out, S Video out                                                          |
| Plug and Play     | Configuration of DDC-compatible displays                                            |
# Audio

| Sound chip            | Aureal 8820 plus Crystal C88402A                                                                |
|-----------------------|-------------------------------------------------------------------------------------------------|
| Wave synthesis        | Aureal wavetable synthesis effect                                                               |
| Sound effects         | A3D stereo                                                                                      |
| Digital audio output  | S/PDIF (IEC 958 compliant, SCMS compliant)                                                      |
| Audio sampling rate   | Up to 48 kHz at 16 bits                                                                         |
| Rear panel connectors | Mic (for microphone)<br>Line In (from stereo audio source)<br>Headphones (for stereo headphone) |

# Communications

| Modem              | V.90-compatible data/fax modem <sup>*</sup> |
|--------------------|---------------------------------------------|
| Fax                | 14.4 kbps maximum                           |
| i.LINK (IEEE-1394) | 400 Mbps, OHCI chip set                     |

\* Your modem is capable of downloading at 56 Kbps using K56flex technology/V.90 . Your phone service, online service, or Internet Service Provider may not support this technology or operate at this speed.

# I/O and Expansion Slots

| Serial ports        | One high-speed NS16C550-compatible port                                                                                                    |
|---------------------|----------------------------------------------------------------------------------------------------|
| Parallel port       | One high-speed bi-directional Centronics-<br>compatible port with ECP and EPP modes                                                                                             |
| MIDI/game port      | One (supports MIDI in/out or two joysticks — adapter cable not supplied)                                                                                                    |
| Modem ports         | Two RJ-11 connectors (for line and phone)                                                                                                    |
| USB ports           | USB1 (side of front panel) and USB2 (rear panel)                                                                                                    |
| PCI slots           | One available slot. Maximum length for add-in cards is 7.75 inches                                                                                                    |
| IDE connectors      | Primary and secondary (each supports two IDE drives)                                                                                                    |
| S Link (Control A1) | One connector for audio devices such as CD<br>changer or minidisc deck. Connected device can be<br>controlled from computer using the Audio/Video<br>application in VAIO Space. |

# Drives and Controllers

| Diskette controller | 765A-compatible (supports up to 2.88 MByte)                                                                                        |
|---------------------|----------------------------------------------------------------------------------------------------|
| Diskette drive      | 1.44 MByte 3.5-inch MFDD                                                                                                    |
| EIDE controller     | Supports up to four EIDE drives (supports PIO Mode 4 EIDE drives and Ultra DMA/33 Mode drives)                                     |
| IDE hard drive      | PCV-E302DS: 10.2 GByte (bus-mastering EIDE driver<br>installed)<br>PCV-E308DS: 13.6 GByte (bus-mastering EIDE driver<br>installed) |
| DVD-ROM drive       | DVD-ROM disc: 5X (maximum performance). <sup>*</sup><br>CD-ROM disc: 24X (maximum performance).                                    |

\* DVD-ROM drive also plays CD-ROM discs. Data on the DVD-ROM is read at a variable transfer rate, ranging from 2X at the innermost track to 5X at the outermost track (the data transfer standard 1X rate is 1385 kbytes/s). The average data transfer rate is either 3.3X (4616 kbytes/s) or 3.4X (4709 kbytes/s), depending on your specific system. Data on a CD-ROM disc is read at a variable transfer rate, ranging from 10X at the innermost track to 24X at the outermost track (the data transfer standard 1X rate is 150 kbytes/s). The average data transfer rate is 17X (2250 kbytes/s).

# System BIOS

| Make and model        | Phoenix-based                                                  |
|-----------------------|----------------------------------------------------------------|
| ROM                   | 2Mbit flash-ROM <sup>*</sup>                                   |
| Passwords             | User and supervisor passwords supported                        |
| Recovery boot block   | Supported                                                      |
| Power management      | APM 1.2                                                        |
| Advanced features     | ACPI-1.0 compliant hardware for use with APM and PNP BIOS APIs |
| Plug and Play devices | Supported with steerable DMA channels and interrupts           |
| Special features      | PC-98 ready, multi-boot, PCI add-in card auto-<br>configure    |

\* Flash-ROM update utility is available from Sony's web site at http://www.sony.com/pcsupport.

# Index

#### Α

add-in card installing **30** removing **31** address map, system **96** audio specifications **101** 

#### В

battery - See lithium battery beep codes 91 BIOS Setup Utility 18 BIOS setup utility 18 advanced screen 81 boot screen 87 exit screen 88 main screen 79 options 77 power screen 85 screens 77 security screen 84 BIOS specifications 102 bottom panel removing 25 replacing 28

# С

card modem **73**, **75** TV-Out and S/PDIF paddle **71** CD-ROM disc - See DVD-ROM drive CMOS - See Also BIOS codes, beeps **91** COM1 port - See Serial communications, specifications **101** composite video out connector **72**  computer safety information ii configuration jumper BIOS recovery 68 CPU Speed 68 password clear 68 configuring BIOS setup utility 18 power management 19 system board 21 connector 4-pin on modem card 74, 76 composite video out 72 fan 62 keyboard 56 line 74, 76 modem card 74, 76 monitor 12 mouse 56 power 55 printer 58 Serial 58 telephone 74, 76 TV-Out 72 USB 6, 57 connectors i.LINK (IEEE-1394) 6 IDE 54 system board 50 cover, slot 42 covering I/O slot 43 CPU - See processor

#### D

Digital Audio Output - See also S/PDIF DIMM - See memory module diskette drive connector 51 removing 41 display - See monitor display, power management 19 DMA channel assignments 94 drive DVD-ROM specifications 102 IDE connectors 54 installing an additional 44 specifications 102 DVD-ROM drive location of 3 performance of discs 102 specifications 102

## E

error messages beep codes **91** PCI configuration **92** expansion slot specifications **101** expansion slots **15** expansion slots - See Also slots

## F

fan connectors 62 CPU 62 PS-Fan 62 fax card - See modem card fax/modem - See Also communications FCC Part 68 iv floppy drive - See diskette drive front panel removing 26 replacing 27 front panel header 50 front view 2 buttons and switches 4 connectors 5, 6 drives **3** indicators **5** 

#### G

graphics controller - See graphics graphics specifications **100** 

#### Η

header - See front panel header

#### I

i.LINK (IEEE-1394) connector 6, 75 I/O address map 96 I/O connectors Composite VIDEO 12 game port 12 i.LINK (IEEE-1394) 14, 75 keyboard and mouse 10 mic, line in, headphones 13 monitor 12 Optical Digital Audio Out (S/ PDIF) 14 printer port 11 S VIDEO 11 S/PDIF 67, 71 serial port 1 10 S-Link (Control A1) 14, 71 telephone and line 13 USB ports 10, 57 I/O slot covering 43 I/O slot specifications 101 icons, description of 8 IDE connectors 54 specifications 102 input devices iii installing add-in card 30 hard disk drive 44 system memory 36 interference iii IRQ assignments 95

#### J

jumper - See system board

*K* keyboard connector **56** 

*L* L2 cache specifications **100** lithium battery, replacing **33** 

## М

map - See Also I/O address map memory map **98** specifications 99 memory - See Also system memory memory map 98 memory module connector 52 removing 39 specifications 99 messages error 91 status and error 92 microprocessor - See processor model numbers ii modem - See Also communications modem card connectors 74, 76 view of 73, 75 monitor - See display monitor connector 12 mouse connector 56

N notice to users **ii** 

## 0

Optical Digital Audio Out - See also S/PDIF output devices **iii** 

#### Ρ

panel bottom 25, 28 front 26, 27 side 24, 29 passwords, about 90 plug & play specifications power connector power management, configuring printer connector processor specifications

## R

radio interference iii RAM - See Also system memory rear view 7 I/O connectors 10 icons 8 recording ii regulatory information iii removing add-in card 31 bottom panel 25 diskette drive 41 front panel 26 memory module 39 side panel 24 slot cover 42 replacing 29 bottom panel 28 front panel 27 side panel 29 replacing lithium battery 33 resolution - See graphics

# S

S VIDEO connector 72 S/PDIF connector 67 safety information ii Serial connector 58 serial numbers ii serial port - See Serial setup, BIOS 18 side panel 29 removing 24 slot - See Also I/O slot slot connectors 53 slot cover, removing 42 specifications audio 101 BIOS 102 communications 101

# 106 VAIO MicroTower System Reference

drives and controllers 102 graphics 100 I/O and expansion slots 101 L2 cache 100 memory 99 memory module 99 plug & play 100 processor 99 video 100 status and error messages 92 supervisor password 90 system board configuration jumpers 68 configuring 21 connectors 50 diskette drive connector 51 fan connectors 62 front panel header 50 IDE connectors 54 keyboard connector 56 memory module connector 52 mouse connector 56

power connector Serial connector slot connectors USB connector system I/O address map system memory, installing

#### Т

Telephone Consumer Protection Act of 1991 iv TV interference iii TV-Out and S/PDIF paddle card connectors 72 view of 71

## U

USB connector **6**, **57** user password **90** 

#### V

video specifications 100